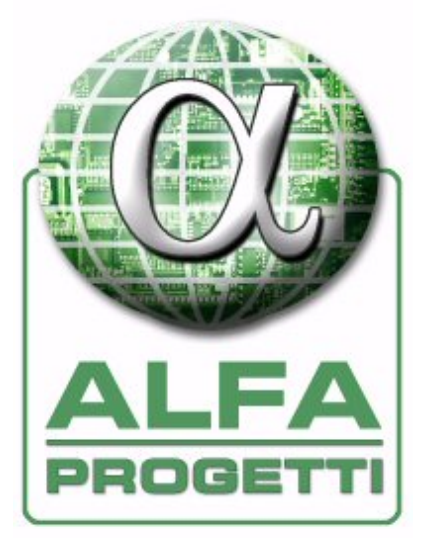

# Smart.IC2 V3 Installation and Use Manual

|              | Date         | Notes                  |
|--------------|--------------|------------------------|
| Version 1.1  | 21 Apr. 2010 | Official Documentation |
| Version 1.2  | 26 Oct. 2011 | Official Documentation |
| Version 1.41 | 29 Oct. 2012 | Official Documentation |
|              |              |                        |
|              |              |                        |
|              |              |                        |
|              |              |                        |

SmartIC2\_V3\_Installation and Use Manual\_V1.41\_GB.doc

Page 1 of 34

#### INDEX:

| 1 Description and operation                                                  | 3    |
|------------------------------------------------------------------------------|------|
| 1.1 Features                                                                 | 3    |
| 1.2 Working Cycle                                                            | 4    |
| 1.3 Anomalies                                                                | 5    |
| 1.4 LED Signals                                                              | 5    |
| 1.5 Estimation of the recharge                                               | 7    |
| 1.6 Opportunity Charging                                                     | 7    |
| 1.7 Lock functions                                                           | 7    |
| 1.8 Use of the button                                                        | 8    |
| 2 Inserting/replacing the SIM card                                           | 9    |
| 3 Mounting the Smart.IC2 V3 on the battery side of the DINxxx type connector | .11  |
| 4 Mounting on battery side of connector, USA type                            | .14  |
| 5 Mounting outside the connector (battery side)                              | .17  |
| 6 Forklift Control Mode                                                      | . 19 |
| 7 Connection of accessories                                                  | .21  |
| 7.1 External temperature probe                                               | .21  |
| 7.2 Electrolyte level sensor                                                 | .22  |
| 8 Antenna installation                                                       | .24  |
| 9 Communication with other devices                                           | .26  |
| 9.1 Communication with SmartKey and SmartEnergy                              | .27  |
| 10 Programming                                                               | .28  |
| 10.1 Making it ready                                                         | .28  |
| 10.2 Setting of date / time                                                  | .28  |
| 10.3 Programming of operating parameters                                     | .28  |
| 10.4 Programming of associations                                             | .31  |
| 11 Alignment                                                                 | .32  |
| 12 TA1 - Codes for fastening components (screws and accessories)             | .33  |
| 13 TV2 - KIT components (materials lists)                                    | .34  |
| 14 Specifications                                                            | .34  |

### 1 Description and operation

### 1.1 Features

Smart.IC2 V3 is a device designed for the monitoring and control of lead batteries. Its main features are:

- Measurement of the instantaneous battery data including voltage, current, available Ah and temperature. An indication of the amount of Ah available is provided by LEDs on the panel (§1.4 LED Signals)
- Built-in RTC (Real Time Clock) to build a log of the data collected with date and time
- Storage of historical data. The past activity of the battery can be accessed on a PC using the SmartViewII software application or through WEB. The data collected can be viewed grouped by working cycle or by day. For each working cycle the data is presented both in figures and graphics
- Data download to a PC. Through an IR connection all data can be sent to the SmartViewII PC program
- Statistical analysis. SmartViewII has numerous functions able to provide statistics to check the correct use of the battery and the charge reporting any anomaly
- Management of the Smart Energy family battery chargers (controlled charging system), which reduces the costs of charging
- Remote monitoring via the internet: SmartService is a software application which collects data from Smart.IC2 devices, processes it and sends an email report regarding the entire set of devices. The communication between the Smart.IC2 units and SmartService occurs through GPRS technology
- Possibility to use the SmartService functions which, like the SmartViewII program provide statistical data and report anomalies also enabling the visualisation of the list of anomalies and data grouped by cycle.
- <u>Analysis of battery efficiency</u> thanks to the SmartService monitoring.
- Ability to interface with SmartKey devices (system that controls access to the forklifts and stores events and collisions) and send data to SmartService via GPRS

NOTE: WEB/SmartService services are available only for the GPRS version.

Optional accessories:

- External temperature immersion sensor
- Electrolyte level sensor.

### 1.2 Working Cycle

A working cycle is intended as a sequence comprising a discharge stage followed by charging stage. Given that a change of cycle is forced in the case of a new association, power failure, or long period of inactivity after a charge, this definition should be understood as a guideline. Another exception of the definition occurs when the option Opportunity Charging is set (see §1.6 Opportunity Charging).

The transition from discharge to charge occurs after 2 minutes of charging to avoid misinterpretations due to the presence of a charge recovery device during braking (in this case it is intended as energy recovery and the input charge will be added to the "Recovered Capacity").

**During the discharge stage** the "Discharged Capacity" is counted. In addition, two situations which may arise in case of excessive discharge are highlighted: the "Underdischarge Time" which indicates the time when the voltage is below the "Underdischarge Voltage" configured (see §10.3 Programming of operating parameters and the "Discharged Capacity Under AhBS" (indicates the capacity used below the threshold of (100-AhBS)% of the nominal battery capacity)). During the discharge stage the "Self discharged Capacity" and the "Recovered Capacity" are also counted.

Within the charging stage there is a *First Stage* (the charge before reaching the configured "Voltage Threshold 2nd Stage"), the *Second Stage* (the charge following the attainment of the "Voltage Threshold 2nd Stage") and the "Capacity in Overcharging" (corresponding to any charge in excess over the hypothetical attainment of 109% of the nominal capacity). Only in the case of controlled Chargers (SmartEnergy) is the "Equalization" count displayed.

For a detailed list of the information provided by SmartViewII (Info TAB and OLD Data Info TAB) see the relevant manual.

| TONLine - SmartIC IIV3                                                                                                    |                                 |                                                                                    | <u>X</u>                                                                                             |
|----------------------------------------------------------------------------------------------------|---------------------------------|------------------------------------------------------------------------------------|----------------------------------------------------------------------------------------------------|
| Monitor Info Old Data OLD Dat                                                                                                    | ta Info   Diagram   Daily    Pr | ogramming Associations Averages S                                                  | Statistics Communications                                                                            |
| SN B09OC005583                                                                                                    | Rated Voltage (V)               | 24                                                                                 | Cycle Number                                                                                         |
| CUS BIANCHI SPA                                                                                                    | Rated Capacity (A               | h) 580                                                                             |                                                                                                    |
| RET ROSSISRL                                                                                                    | Charge Controlled By S          | martIC No                                                                          |                                                                                                    |
| USE MARIO                                                                                                    |                                 |                                                                                    | -7                                                                                                   |
| BAT BAT00001                                                                                                    |                                 |                                                                                    |                                                                                                    |
| FLT FL00001                                                                                                    |                                 |                                                                                    |                                                                                                    |
| Discharge Data                                                                                                    |                                 | Charge data                                                                        |                                                                                                    |
| Discharge Start                                                                                                    | 03/04/10 04:05:43               | Start Of Charging                                                                  | 03/04/10 04:27:40                                                                                    |
| Discharge Time                                                                                                    | 0:00 (hh:mm)                    | Stages Time 1st                                                                    | : 0:00 2nd 0:00 (hh:mm)                                                                              |
| Underdischarge Time                                                                                                    | 0:00 (hh:mm)                    | Total Charging Time                                                                | 0:00 (hh:mm)                                                                                         |
| Pause Time in Discharge                                                                                                    | 0:21 (hh:mm)                    | Pause Time in Charging                                                             | 0:00 (hh:mm)                                                                                         |
| Number of Discharges                                                                                                    | 1                               | Number of Recharges                                                                | 0                                                                                                    |
| Capacity at Cycle Start                                                                                                    | 550 (Ah) 94.8 (%)               | Capacity at the Start of Charging                                                  | 550 (Ah) 94.8 (%)                                                                                    |
| Discharged Capacity                                                                                                    | 0 (Ah) 0.0 (%)                  | Reinstated Capacity 1st Stage                                                      | 0 (Ah) 0.0 (%)                                                                                       |
| Capacity Discharged Under AhBS                                                                                                    | 0 (Ah) 0.0 (%)                  | Reinstated Capacity 2nd Stage                                                      | 0 (Ah) 0.0 (%)                                                                                       |
| Self discharged Capacity                                                                                                    | 0 (Ah) 0.0 (%)                  | Total Reinstated Capacity                                                          | 0 (Ah) 0.0 (%)                                                                                       |
| Recovered Capacity                                                                                                    | 0 (Ah) 0.0 (%)                  | Recharge Increase                                                                  | 0.0 (%)                                                                                              |
| Capacity at Discharge End                                                                                                    | 550 (Ah) 94.8 (%)               | Total Input Capacity                                                               | 0 (Ah) 0.0 (%)                                                                                       |
|                                                                                                    |                                 | Equalization 0:00 (hh:mm)                                                          | 0 (Ah) 0.0 (%)                                                                                       |
| 1                                                                                                    |                                 | Capacity in Overcharging                                                           | 0 (Ah) 0.0 (%)                                                                                       |
| Extra Data                                                                                                    |                                 | Overcharging Time                                                                  | 0:00 (hh:mm)                                                                                         |
|                                                                                                    |                                 | Capacity at End of Cycle                                                           | 550 (Ah) 94.8 (%)                                                                                    |
| Minimum Voltage                                                                                                    | 0.00 (Volts) 0.00 (V/ce)        | Maximum Voltage                                                                    | 0.00 (Volts) 0.00 (V/ce)                                                                             |
| Maximum Current                                                                                                    | 0.0 (A) 0.0 (%)                 | Maximum Current                                                                    | 0.0 (A) 0.0 (%)                                                                                      |
|                                                                                                    |                                 | Current at the End of Charging                                                     | 0.0 (A) 0.0 (%)                                                                                      |
| SmartIC Maximum Temperature Interna                                                                                                    | al 0.0 External — (°C)          | SmartIC Maximum Temperature Internet                                               | al 0.0 External — (°C)                                                                               |
| Safety Timer 1 st Stage O2nd<br>Safety Ah<br>OBattery Discharged Under AhBS<br>Low Battery Efficiency<br>Low Level Of Battery Electrolyte | d Stage                         | /Relay Failure<br>re Ocharge 1st Stag<br>Ocharge 2nd Stag<br>Pause<br>Overcharging | Ah O End of Charging Time<br>= O Equalizing Charge<br>= Equalizing Charge Pause<br>O Floating Charge |
| Store Cycles                                                                                                    | Cycle no. 2                     | Cycles to Downloa<br>30                                                            | d 🖉 🗶 Close                                                                                          |

SmartViewII: Old Data Info

### 1.3 Anomalies

The SmartViewII program provides information about anomalies found in the cycle.

| Anomalies                | Description                                                                 | LED Anom. |
|--------------------------|-----------------------------------------------------------------------------|-----------|
| Safety Timer 1st Stage   | While charging the battery voltage did not reach the "Voltage               | Х         |
|                          | Threshold 2nd Stage" by the "Safety Timer 1st Stage" (see §10.3             |           |
|                          | Programming of operating parameters)                                        |           |
| Safety Timer 2nd Stage   | While charging during the 2nd Stage, the battery charge did not reach       | Х         |
|                          | the nominal capacity by the "Voltage Threshold 2nd Stage" (see §10.3        |           |
|                          | Programming of operating parameters)                                        |           |
| Safety Ah                | While charging, the battery reached 110% of the nominal capacity            |           |
|                          | before reaching the 2nd Stage                                               |           |
| Battery Discharged Under | While discharging, the battery capacity dropped below the "Battery          |           |
| AhBS                     | discharged threshold (AhBS)" (see §10.3 Programming of operating            |           |
|                          | parameters)                                                                 |           |
| Low Battery Efficiency   | The battery has been in an underdischarging state for a time $\geq$ "Under- |           |
|                          | Discharge" time when the remaining battery capacity is $\geq$ (Battery Ah   |           |
|                          | - Battery discharged threshold (AhBS)) (see §10.3 Programming of            |           |
|                          | operating parameters) (°)                                                   |           |
| Low Level Of Battery     | The electrolyte level sensor indicates the electrolyte under the            | Х         |
| Electrolyte              | minimum level (*)                                                           |           |
| Wrong Programming/Relay  | With SmartCB selected (see §10.3 Programming of operating                   |           |
| Failure                  | parameters) there is a charging current even though "Charge Relay" is       |           |
|                          | open                                                                        |           |
| EEPROM/RTC Failure       | A failure in the memory of the SmartIC device or RTC was detected           |           |

The "Xs" in the "LED Anom." column indicates that a LED warning is foreseen for the anomaly indicated.

(°) The "Low Battery Efficiency" anomaly must not be confused with the Battery Efficiency indication provided by SmartService which is evaluated over a long operational period of the battery and not on single cycles.

(\*) The "Low Level Of Battery Electrolyte" anomaly is indicated by activating the LED anomaly and reported on SmartView Info TAB for the entire time and only the time it is active. Nonetheless, the anomaly is logged and can be viewed in the Old Data Info TAB.

NOTE: The "Low Level Of Battery Electrolyte" anomaly state appears after the sensor detects the anomaly for 3 consecutive minutes. The anomaly is deactivated when the sensor detects no anomalies for 10 consecutive seconds. Given that some sensors provide a delayed signal, the actual timing of activation and deactivation of the anomaly depends on the sensor used.

### 1.4 LED Signals

The LEDs on the unit provide useful information including an indication of the battery charge and possibly some anomalies. LEDs can signal the following situations:

| LED 1 flashing | Battery charge not exceeding (100-AhBS)% of the nominal battery       |
|----------------|-----------------------------------------------------------------------|
|                | capacity                                                              |
| LED 1 ON       | Battery charge over (100-AhBS)% and below 40% of the battery capacity |
| LED 1 and 2 ON | Battery charge over 40% and below 60% of the battery capacity         |
| LEDs 1-3 ON    | Battery charge over 60% and below 80% of the battery capacity         |
| LEDs 1-4 ON    | Battery charge over 80% and below 95% of the battery capacity         |
| LEDs 1-5 ON    | Battery capacity over 95% of the battery capacity                     |

| Periodic shut OFF of the LEDs from top-  | Discharge Stage                                                          |
|------------------------------------------|--------------------------------------------------------------------------|
| down (sequence from LED 5 to LED 1)      |                                                                          |
| Periodic turning ON of the LEDs from     | Charging Stage                                                           |
| bottom-up (sequence from LED 1 to LED 5) |                                                                          |
| LED 3 Flashing                           | Forks Lock due to the Anti opportunity charging activated, see §1.7 Lock |
|                                          | functions                                                                |
| LED 4 Flashing                           | Forklift Lock activated (due to scheduling), see §1.7 Lock functions     |
| LED 5 Flashing                           | Forks Lock activated (due to low battery charge), §1.7 Lock functions    |
| LED 6 (COMMUNICATION) flashing           | Communication via IR or via GPRS                                         |
| Led 7 (2nd STAGE THRESHOLD)              | It turns ON when the battery voltage is greater than the "Voltage        |
|                                          | Threshold 2nd Stage", see §10.3 Programming of operating parameters      |
| LED 8 (ALARM) flashing                   | Autostart stage (with SmartEnergy)                                       |
| LED 8 (ALARM) ON                         | Anomaly detected in the current cycle                                    |

Note: AhBS is a programmable parameter through SmartView. If the value assigned is lower than 60%, the signalled events will differ from those reported in the table with regard to the first LED from the bottom that will flash with battery charge below (100-AhBS)%.

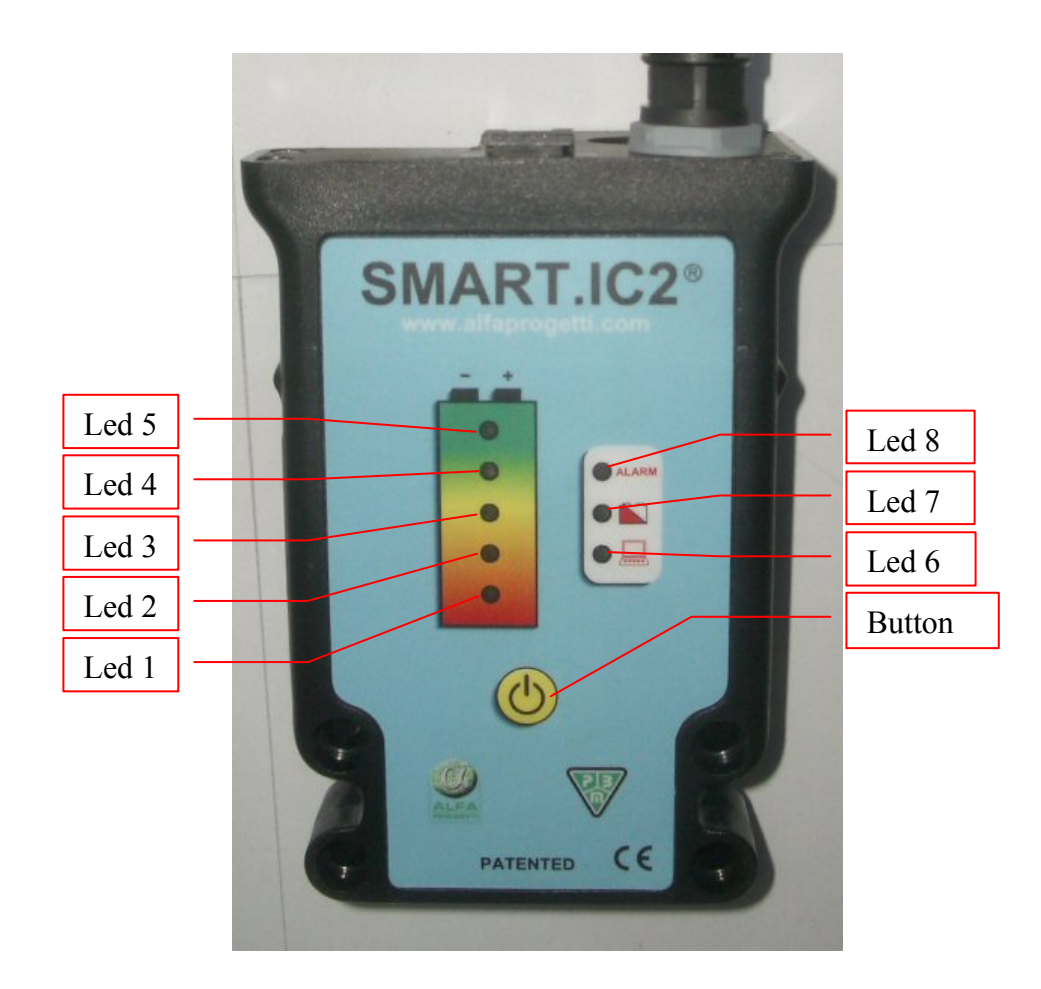

### 1.5 Estimation of the recharge

Thanks to the features described above, Smart.IC2 V3 is able to accurately estimate the charge in the battery.

There are two different ways to determine the attainment of a full charge. The first (traditional, by time) foresees that the battery is considered charged after the duration of the charge subsequent to the attainment of the "Threshold Voltage 2nd Stage" has reached the "Safety Timer 2nd Stage" (see §10.3 Programming of operating parameters). The second way (Ah), in contrast, foresees that the charge is considered sufficient when the restored capacity added to that present at the time the battery charge is initiated equals the nominal capacity.

The Default setting is the Ah method (see §10.3 Programming of operating parameters).

NOTES:

- With the Ah method, through the SmartEnergy family battery charger, the battery is supplied only with the power strictly necessary to achieve the full charge, thus saving energy and avoiding damage and waste of water.

- Alignment (see §11 Alignment) occurs only after a full recharge cycle is conducted.

### 1.6 Opportunity Charging

The term "Opportunity Charging" means the mode of use with which the battery is repeatedly charged and discharged for short periods and small capacity (as happens in the AGVs - Automatic Guided Vehicle). In this situation there would be a proliferation of working cycles that would lead to a rapid depletion of memory and substantially illegible data. In these cases, by setting the item "Opportunity Charging" in the programming (§10.3 Programming of operating parameters), it is possible to reduce the daily number of cycles: in fact, in this mode a new cycle is generated only if there is a discharge after the sum of cycle charge times has already exceeded the time.

### 1.7 Lock functions

The Smart.IC2 V3 device foresees two functions based on measurement of the battery capacity level to inhibit the operation of the forklift and/or lock the forks through the NO contact (Normally Open) of a relay.

These functions require that the relay contact is wired to a circuit of the forklift which can limit the functionalities (for example, the circuit that stops operation when the operator is not seated).

Anti opportunity Charging: After being charged, if the percentage of Ah in the battery is higher than that which is programmed in "Anti Opportunity Charging" (see §10.3 Programming of operating parameters), the forklift is enabled for normal use (the NO contact is closed). Conversely, if the battery capacity drops below the programmed percentage, use is prevented (the NO contact remains open). Setting the parameter to 0% (as a default) the function is disabled.

**Forks Lock**: When discharging, until the battery level drops below the (100-Forks Lock)%, normal operation is permitted (the NO contact is closed). In contrast, when the capacity drops below this threshold, normal use is prevented (the NO contact is left open).

NOTE: To avoid disrupting manoeuvres during a period of intensive use, the lock is executed 30 seconds after the last manoeuvre.

The default value of the programmable parameter "Forks Lock" is 80%.

The device also foresees the following lock function to prevent the use of the forklift outside working hours.

**Forklift Lock:** For each day of the week it is possible to set the time (start and end) with which to impose a lock on the forklift. If the two times coincide, the lock does not occur. The "Lock Timeout" parameter indicates the forklift downtime that must elapse before the lock is operational.

| E FORKLIFT TRUCK L                                                         | оск                                                  |       |                                                      |        |
|----------------------------------------------------------------------------|------------------------------------------------------|-------|------------------------------------------------------|--------|
| Scheduler<br>Lock Timeout                                                  | 255<br>Forks l                                       | ock h | (min)<br>ours                                        |        |
| Monday<br>Tuesday<br>Wednesday<br>Thursday<br>Friday<br>Saturday<br>Sunday | 0:00<br>0:00<br>0:00<br>0:00<br>0:00<br>0:00<br>0:00 |       | 0:00<br>0:00<br>0:00<br>0:00<br>0:00<br>0:00<br>0:00 |        |
| 🗸 ок                                                                       |                                                      |       | ×                                                    | Cancel |

### 1.8 Use of the button

- If during discharge the "Forks Lock" situation is reached, the pressure on the button ensures an additional bonus of usable capacity equal to 4% of the nominal capacity
- If, during a working cycle the different power points are blocked for "Anti opportunity Charging", pressing the button disables the lock for that cycle
- Within 6 minutes of providing the power supply, repeatedly pressing the button forces the amount of Ah present in the battery with an increase of 20% of the nominal capacity each time (note: it does not perform the alignment). This feature is useful if the "Forks Lock" function is selected to allow normal use of the fork lift after the installation of Smart.IC2 V3 before the alignment charge is executed
- While charging with charger controlled by Smart.IC2 V3 (SmartEnergy), the button performs the ON and OFF functions of the charge.

### 2 Inserting/replacing the SIM card

The following is a description of the operations to insert, remove or replace the SIM card in the GPRS module of the device (only for GPRS versions).

WARNING: The DEVICE SHOULD NOT BE CONNECTED TO THE POWER SOURCE during the following activities.

#### **Required Supplies**

No. 1 Phillips screwdriver (type PH1)

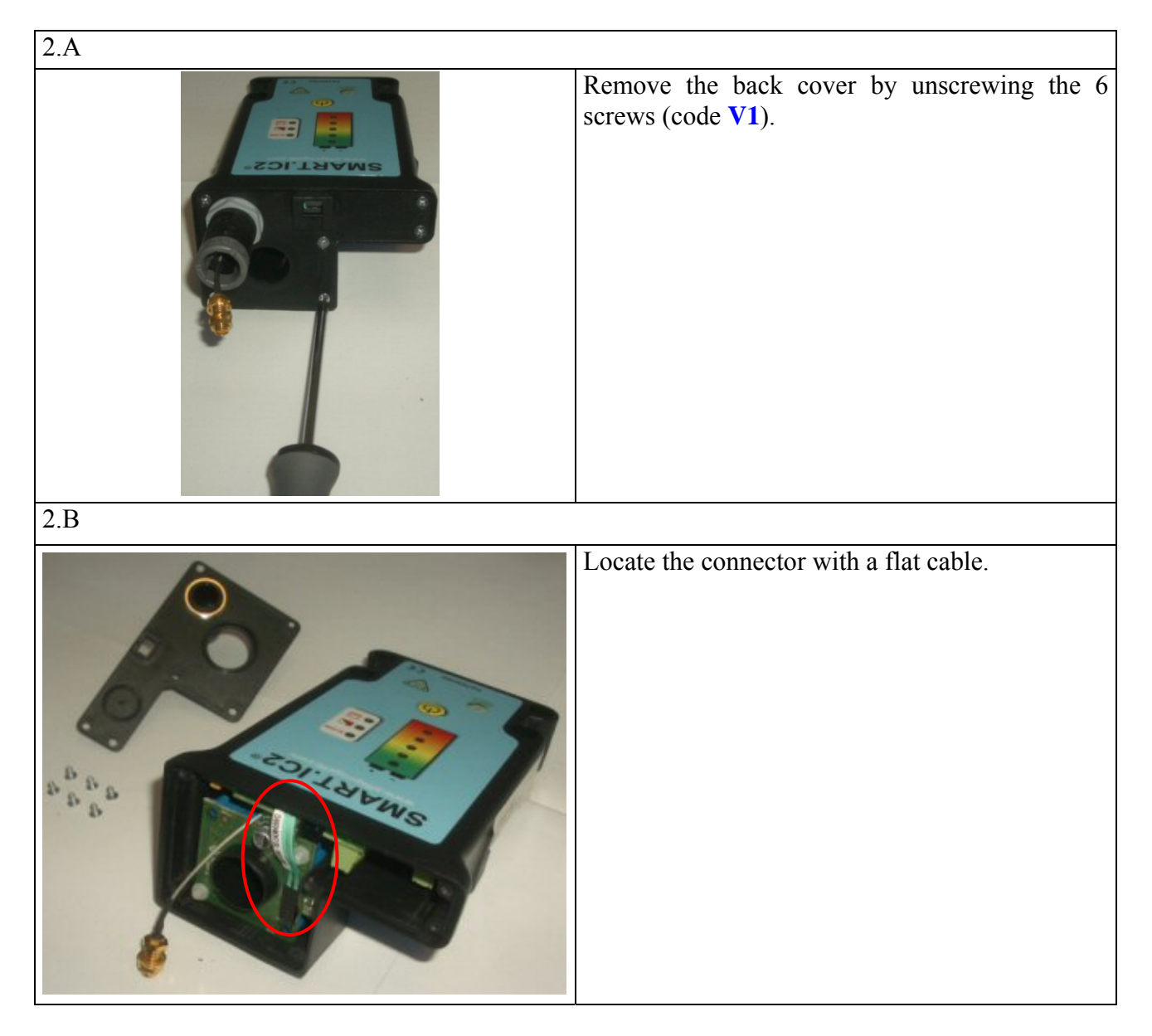

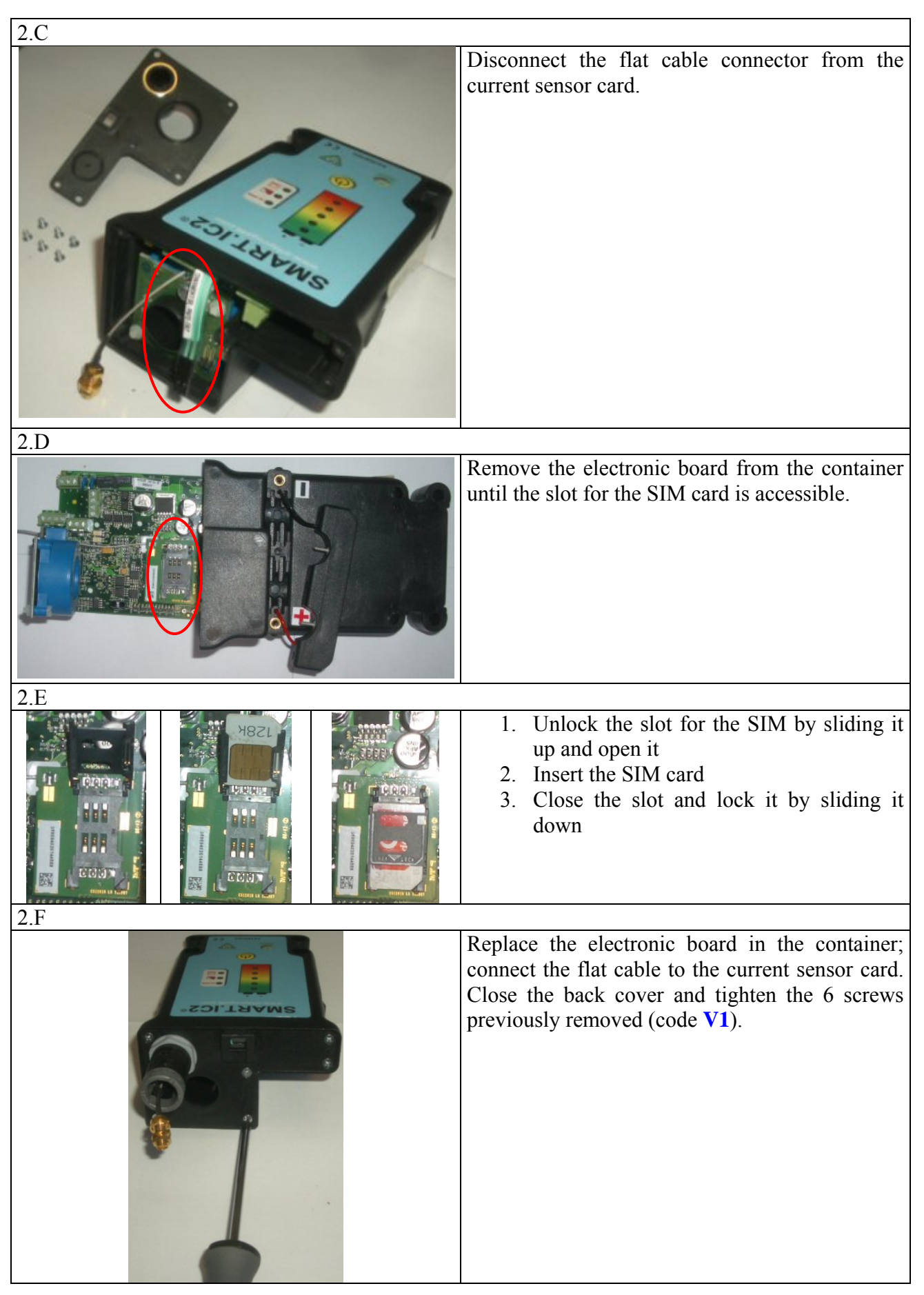

## 3 Mounting the Smart.IC2 V3 on the battery side of the DINxxx type connector

WARNING: The DEVICE AND THE BATTERY CABLES SHOULD NOT BE CONNECTED TO THE POWER SOURCE during the following activities.

Required materials:

- No. 1 Phillips screwdriver (type PH1)
- No. 1 Allen wrench 3mm
- No. 1 Allen wrench 5mm

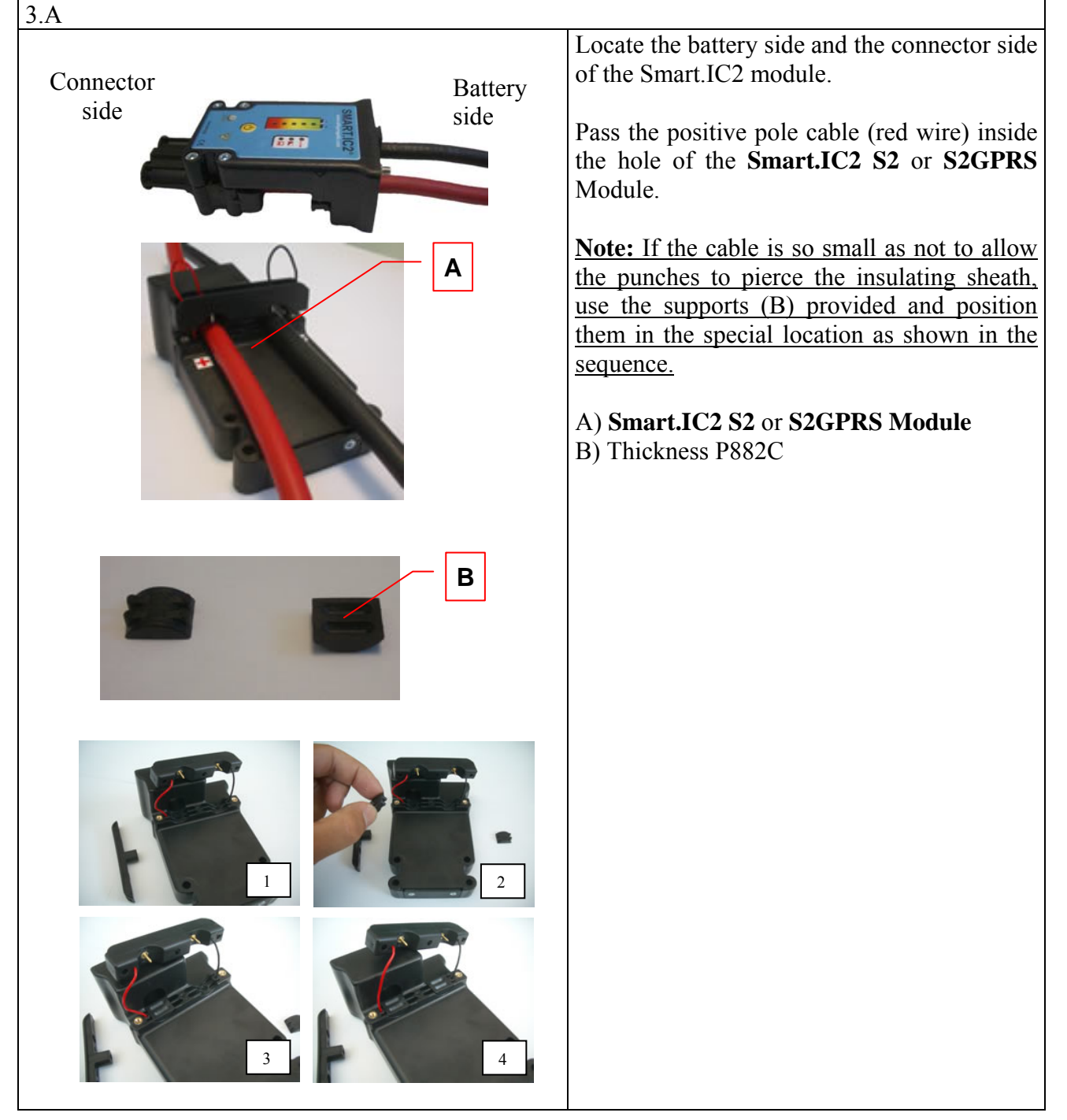

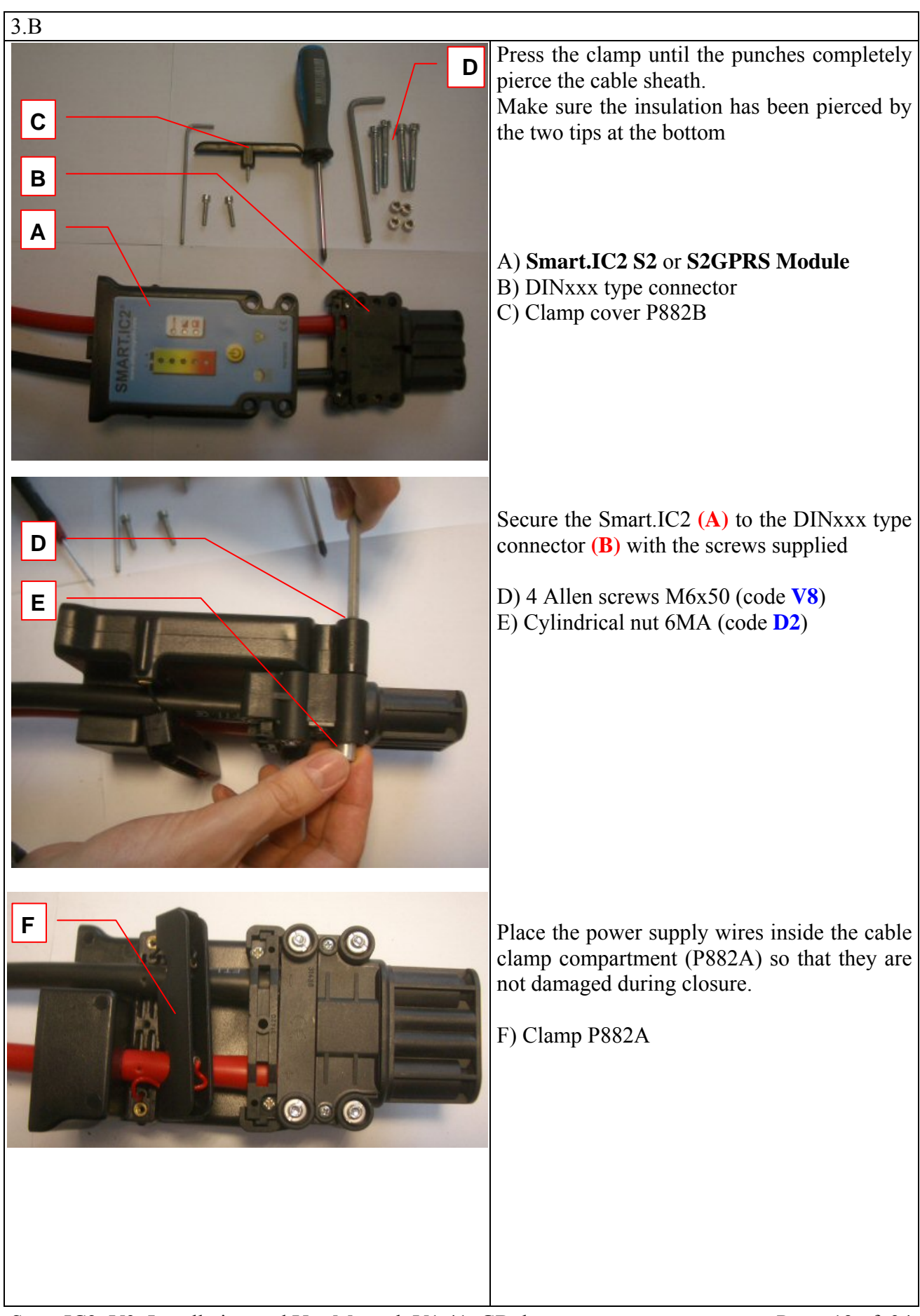

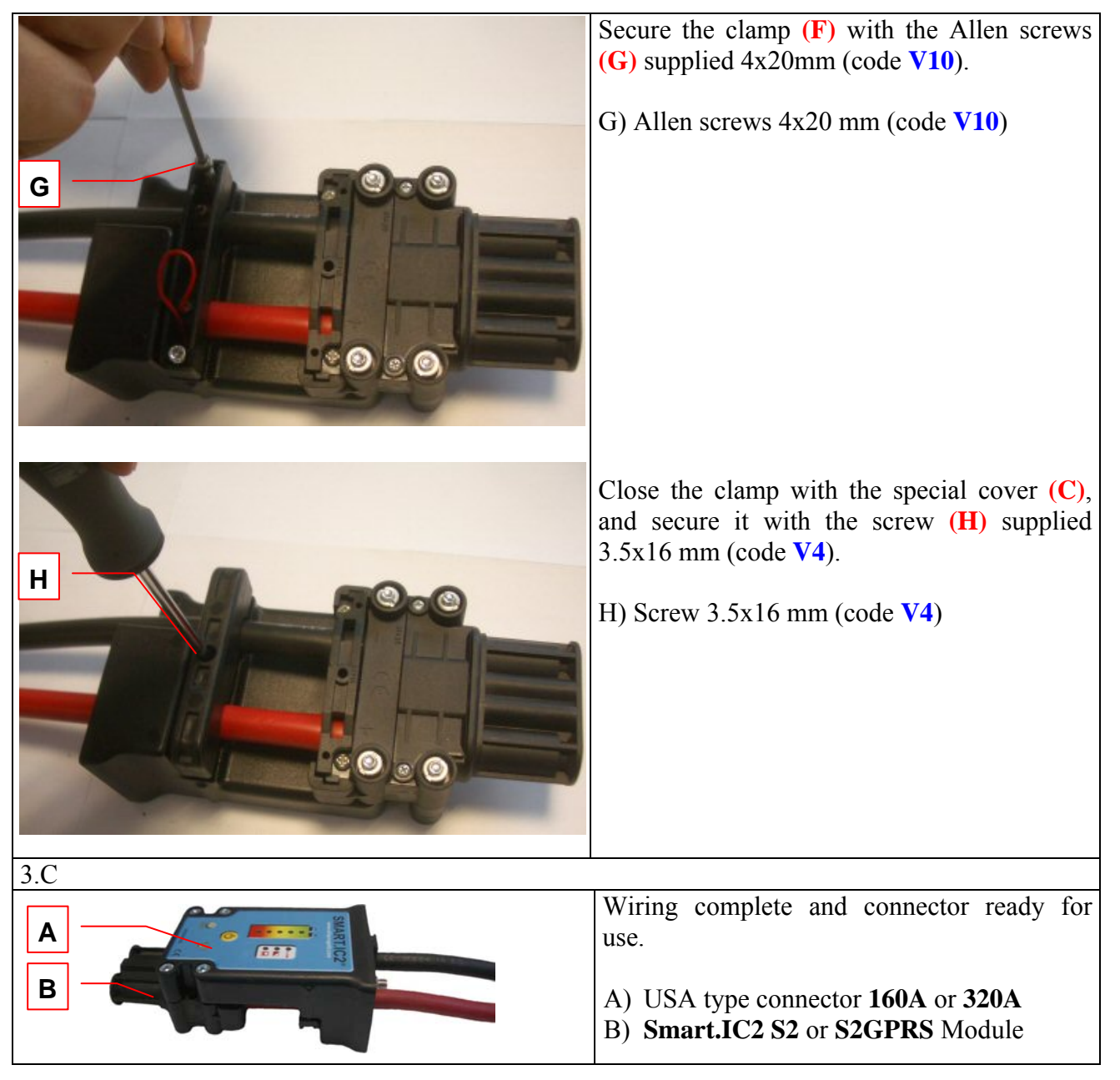

### 4 Mounting on battery side of connector, USA type

WARNING: The DEVICE AND THE BATTERY CABLES SHOULD NOT BE CONNECTED TO THE POWER SOURCE during the following activities.

Required materials: No. 1 Phillips screwdriver (type PH1) No. 1 Allen wrench 3 mm

| 4.A                               |                                                                                                    |
|-----------------------------------|----------------------------------------------------------------------------------------------------|
| Connector<br>side Battery<br>side | Locate the battery side and the connector side<br>of the Smart.IC2 module.<br>Pass the positive pole cable (red wire) inside<br>the hole of the <b>Smart.IC2 S2</b> or <b>S2GPRS</b><br>Module.                                                                     |
| A                                 | Note: If the cable is so small as not to allow<br>the punches to pierce the insulating sheath,<br>use the supports (B) provided and position<br>them in the special location as shown in the<br>sequence.<br>A) Smart.IC2 S2 or S2GPRS Module<br>B) Thickness P882C |
| B                                 |                                                                                                    |
|                                   |                                                                                                    |
|                                   |                                                                                                    |

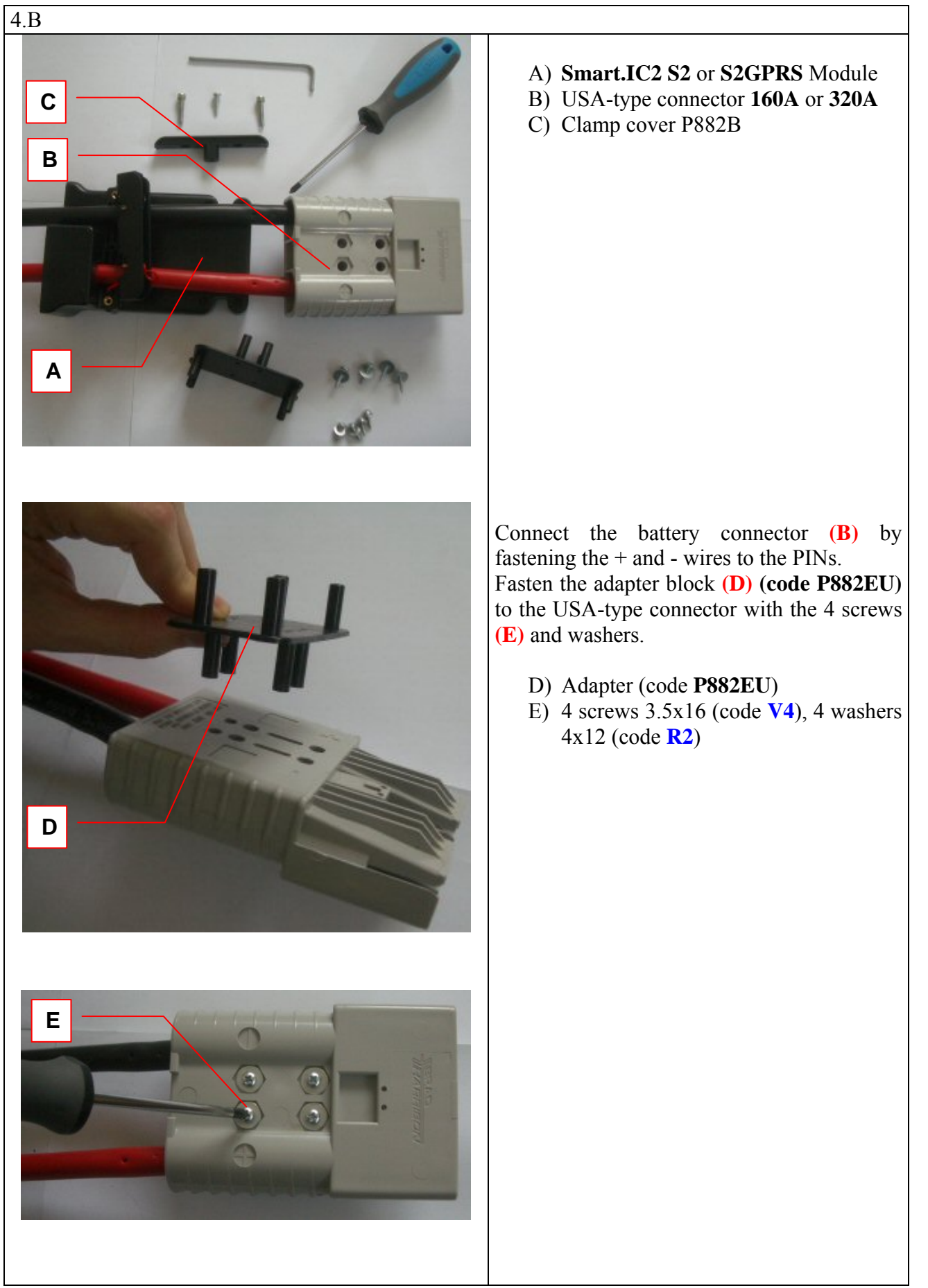

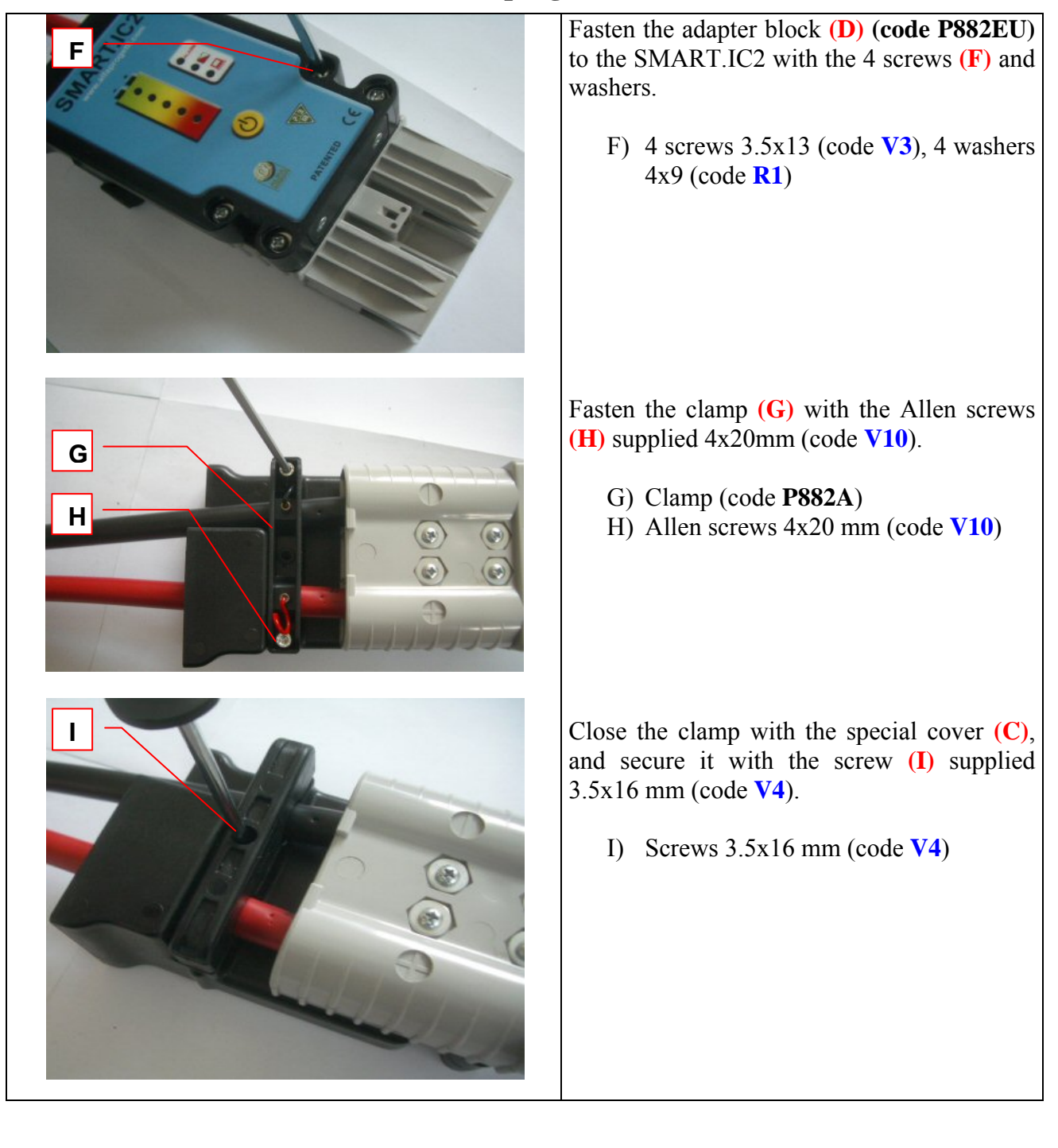

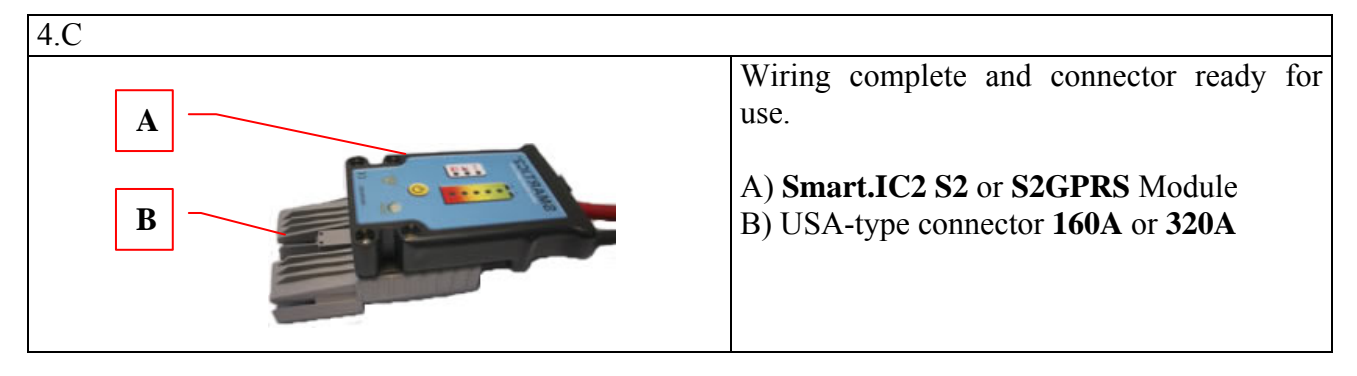

### **5** Mounting outside the connector (battery side)

Required materials: No. 1 Phillips screwdriver (type PH1) No. 1 Allen wrench 3mm No. 1 Allen wrench 4mm

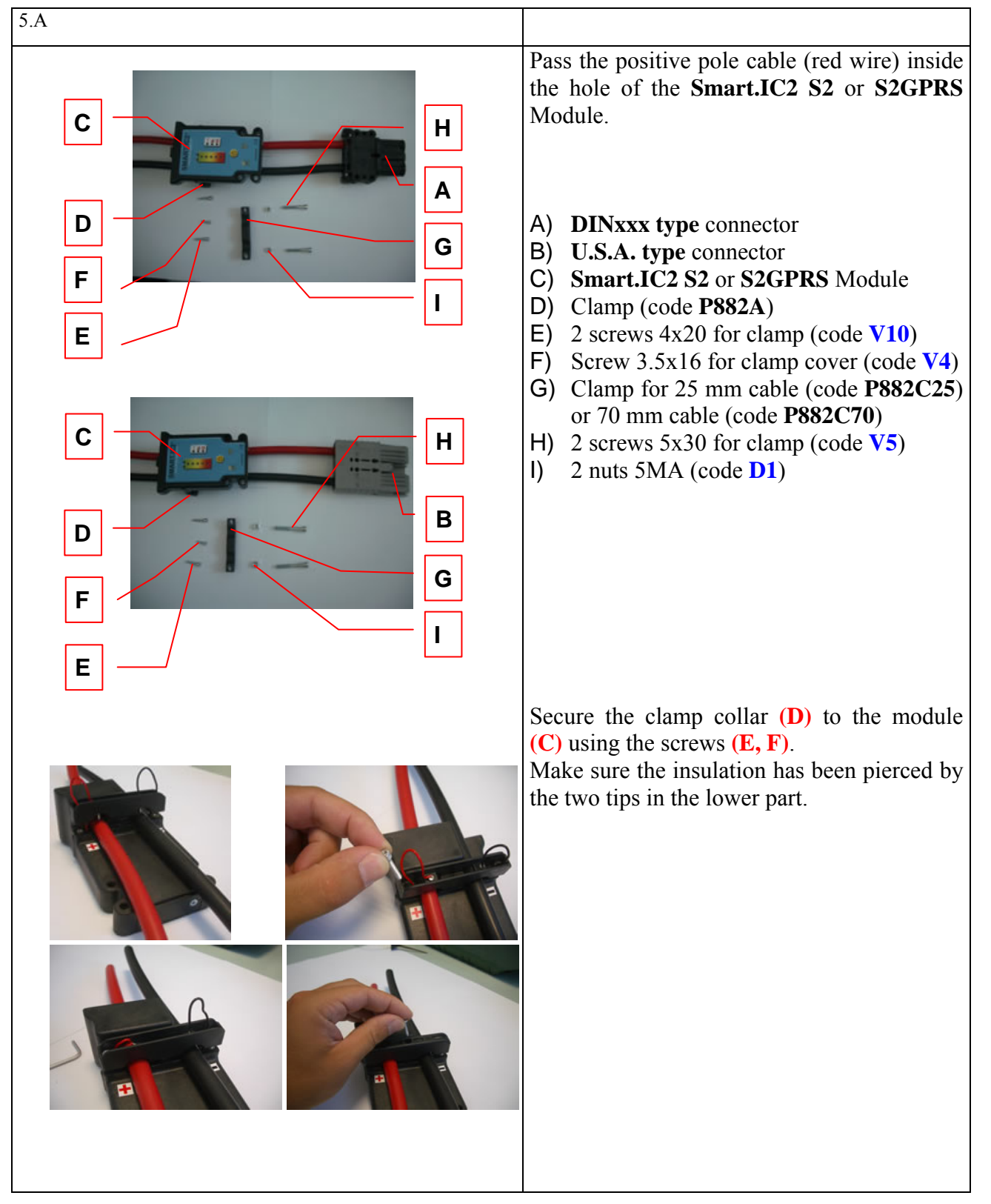

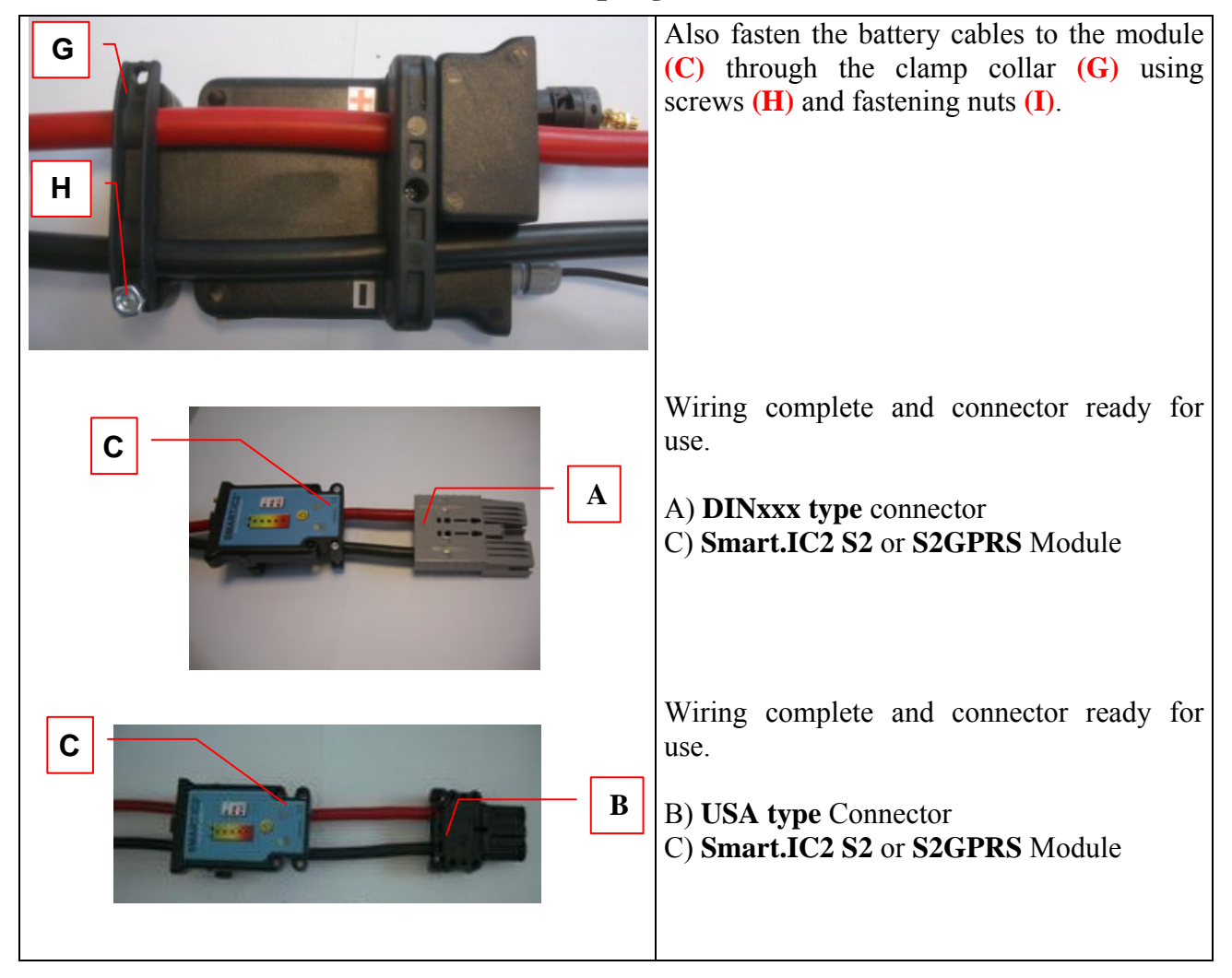

### **6 Forklift Control Mode**

Locking or limiting the activities of all powered devices requires wiring the contact of the relay on the device. The operations are indicated below.

WARNING: The DEVICE SHOULD NOT BE CONNECTED TO THE POWER SOURCE during the following activities.

NOTE: It is assumed that an appropriately sized cable gland is already installed on the back cover.

Required materials:

No. 1 Phillips screwdriver (type PH1)

No. 1 flat screwdriver (type SL2.5)

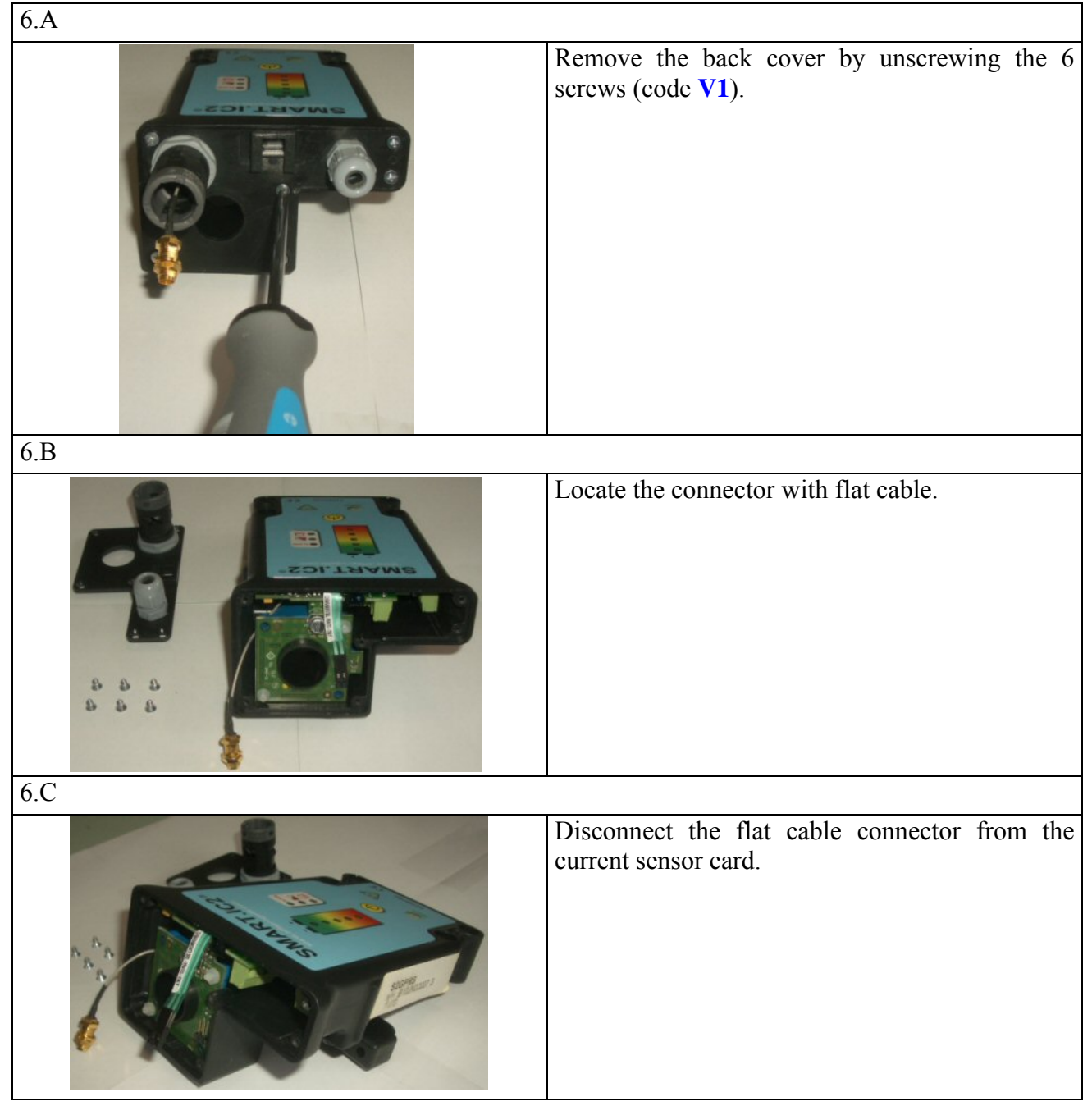

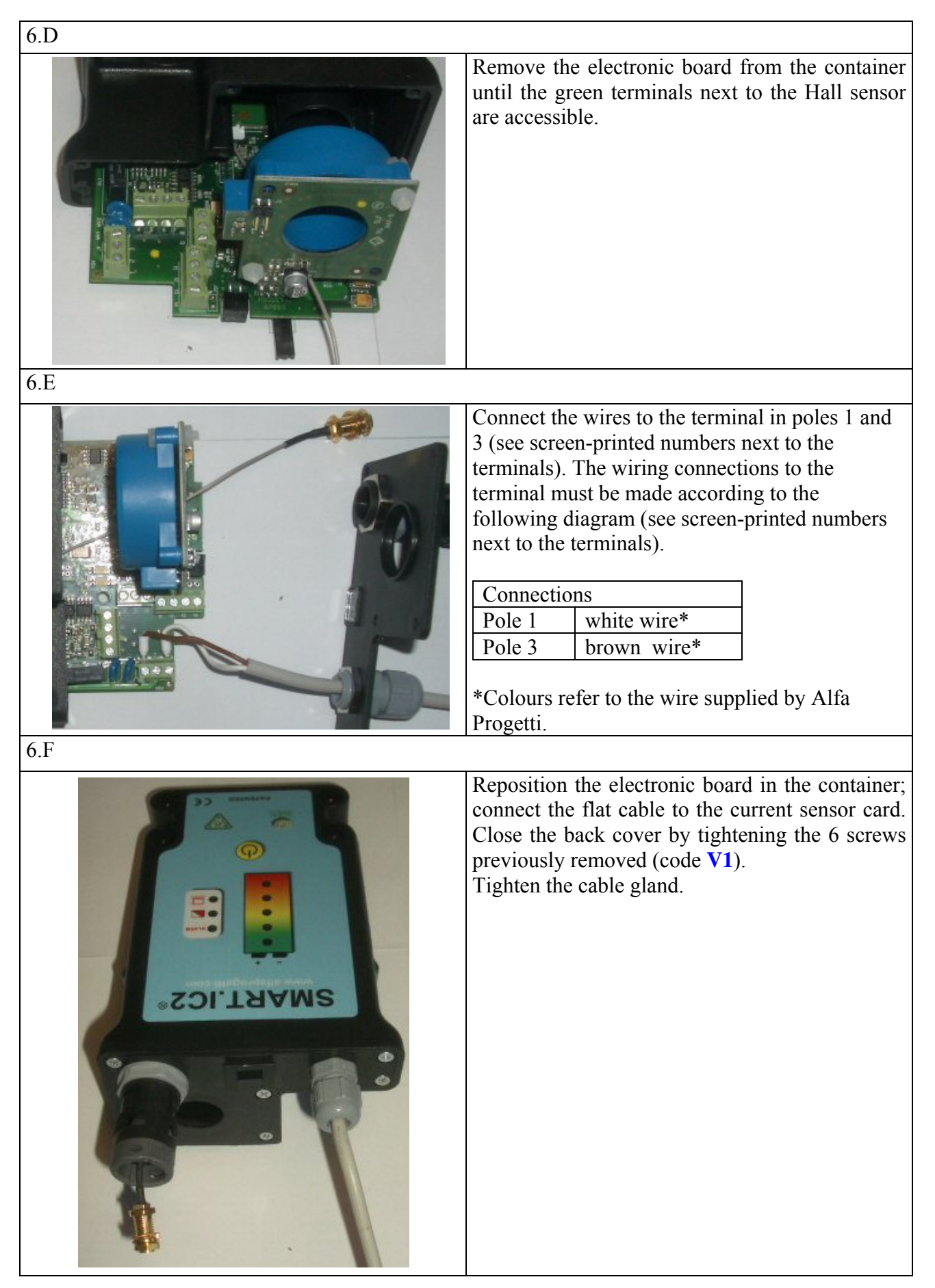

### 7 Connection of accessories

The operations for installing the following external accessories are described below:

- Immersion temperature sensor, two wire type PT1000
- Electrolyte level sensor.

The two operations are optional and independent of each other. For simplicity in the following images only the mounting of the accessory discussed in the corresponding paragraph will be shown. If both accessories are mounted, it will be necessary to ensure that a cable gland is used which is large enough to hold all the cables to be used.

WARNING: The DEVICE SHOULD NOT BE CONNECTED TO THE POWER SOURCE during the following activities.

NOTE: It is assumed that an appropriately sized cable gland is already installed on the back cover.

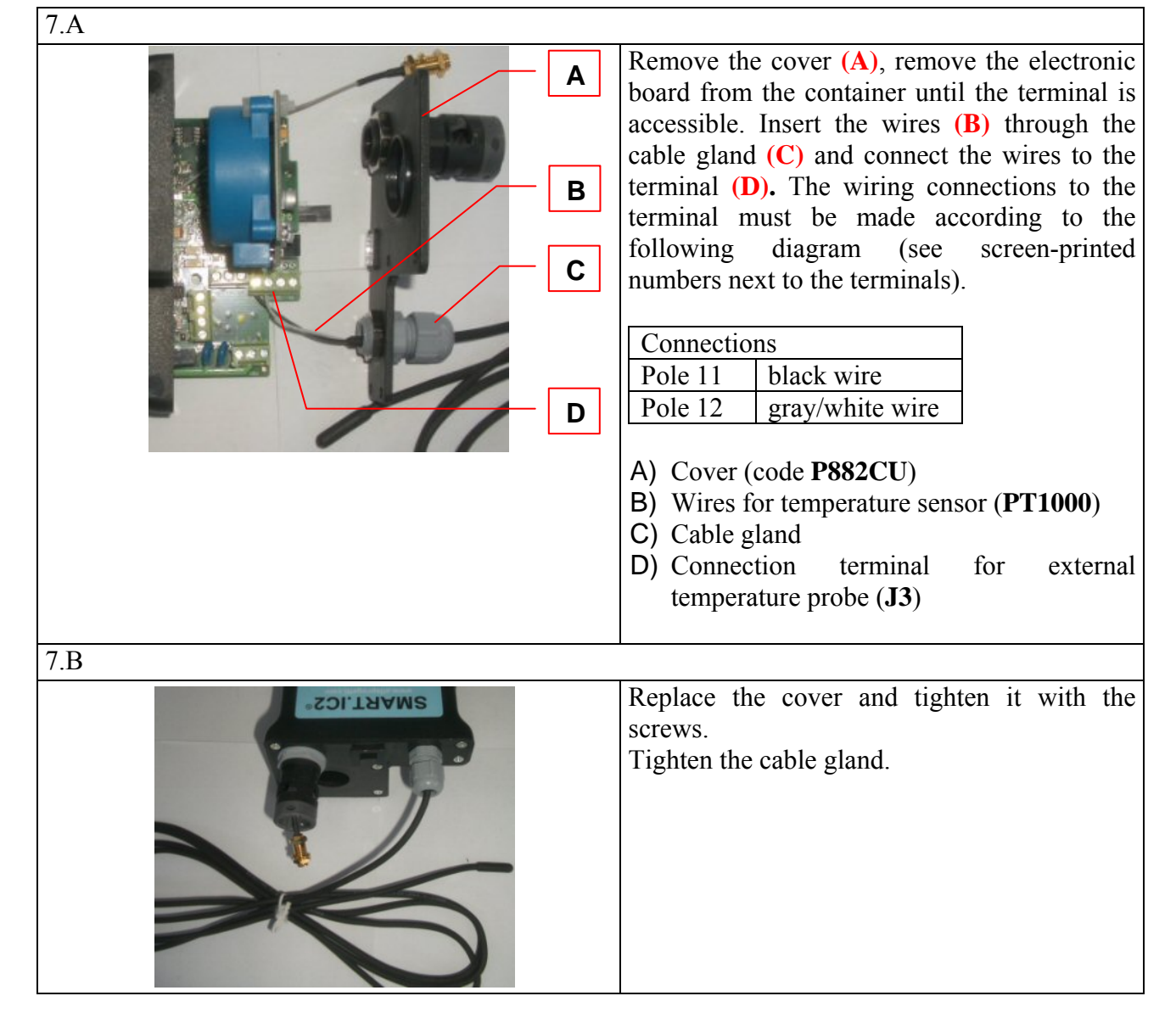

### 7.1 External temperature probe

### 7.2 Electrolyte level sensor

Smart.IC2 V3 supports the electrolyte level sensors that provide a LED indication of the status "Level OK" or "Low Level" via remote cable.

To be used with Smart.IC2 V3 the sensor must be adapted: contact the SmartIC vendor.

IMPORTANT: This SmartIC2 V3 device, unlike the prior model, has a galvanically isolated input for the electrolyte level sensor.

<u>The following instructions apply only to the V3 series.</u> For the prior series, refer to the relevant Installation Manual.

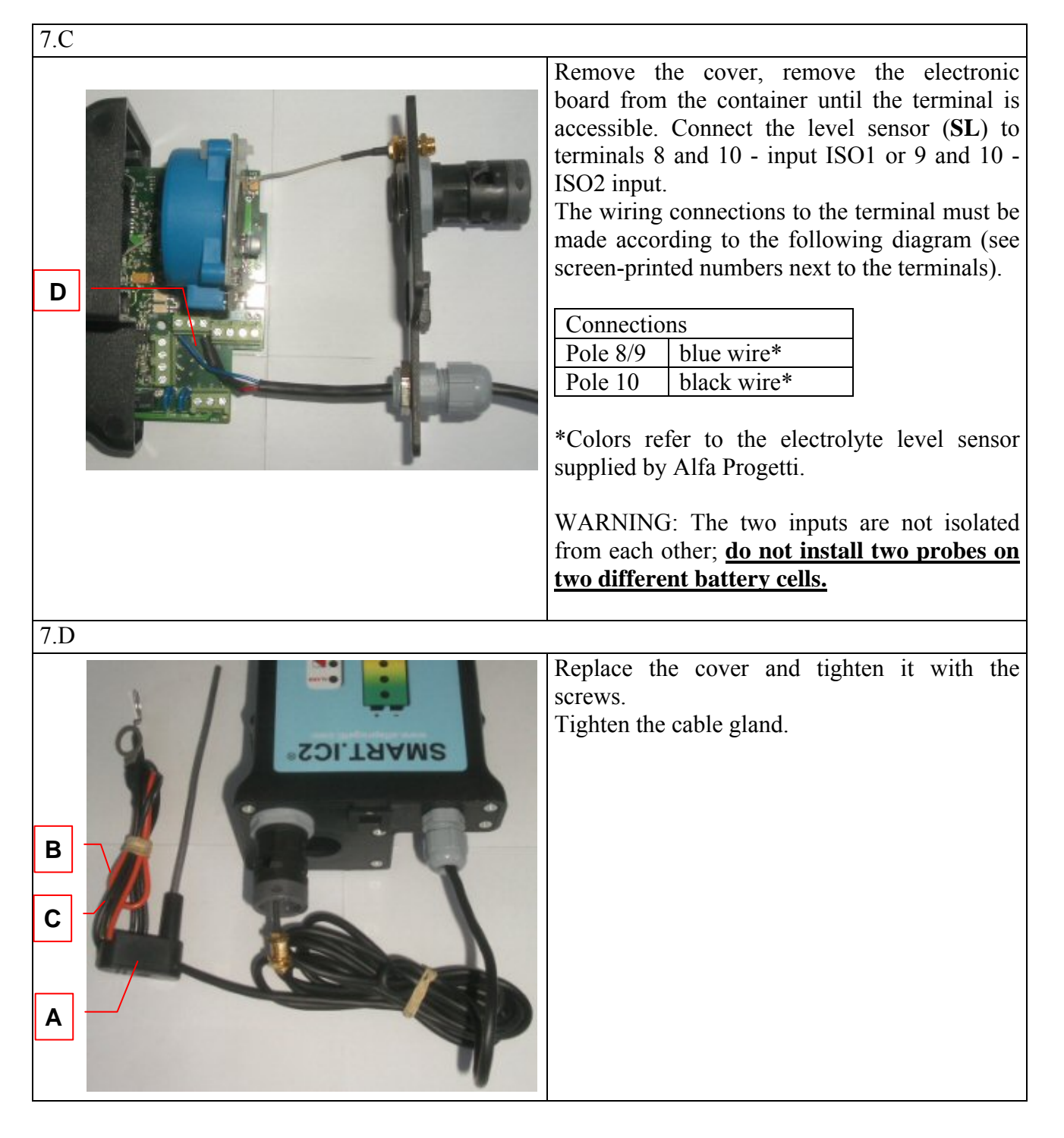

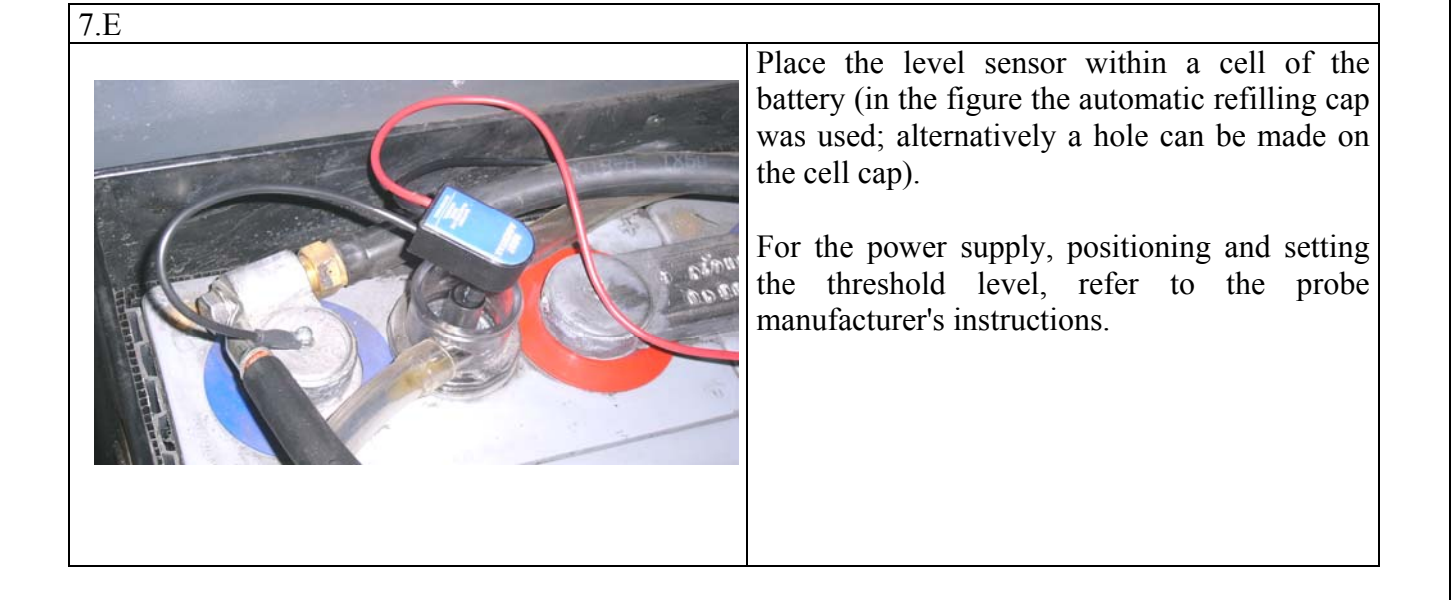

Depending on the type of probe used and to which input it is connected, it is necessary to programme the "Electrolyte Sensor" parameter via the SmartView Programming TAB (see §10.3 Programming of operating parameters).

The table shows the selectable options in the dropdown menu.

| Off               | Probe is not installed.                                                           |
|-------------------|-----------------------------------------------------------------------------------|
| Presence of water | Select whether the probe generates a signal if the electrolyte level is above the |
| ISO1              | threshold (electrolyte level OK).                                                 |
|                   | Probe wired to terminals 8 (signal) and 10 (common).                              |
| No water ISO1     | Select whether the probe generates a signal if the electrolyte level is below the |
|                   | threshold (electrolyte level low).                                                |
|                   | Probe wired to terminals 8 (signal) and 10 (common).                              |
| Presence of water | Select whether the probe generates a signal if the electrolyte level is above the |
| ISO2              | threshold (electrolyte level OK).                                                 |
|                   | Probe wired to terminals 9 (signal) and 10 (common).                              |
| No water ISO2     | Select whether the probe generates a signal if the electrolyte level is below the |
|                   | threshold (electrolyte level low).                                                |
|                   | Probe wired to terminals 9 (signal) and 10 (common).                              |

### 8 Antenna installation

Required materials: Wrench no. 8 Cable bands

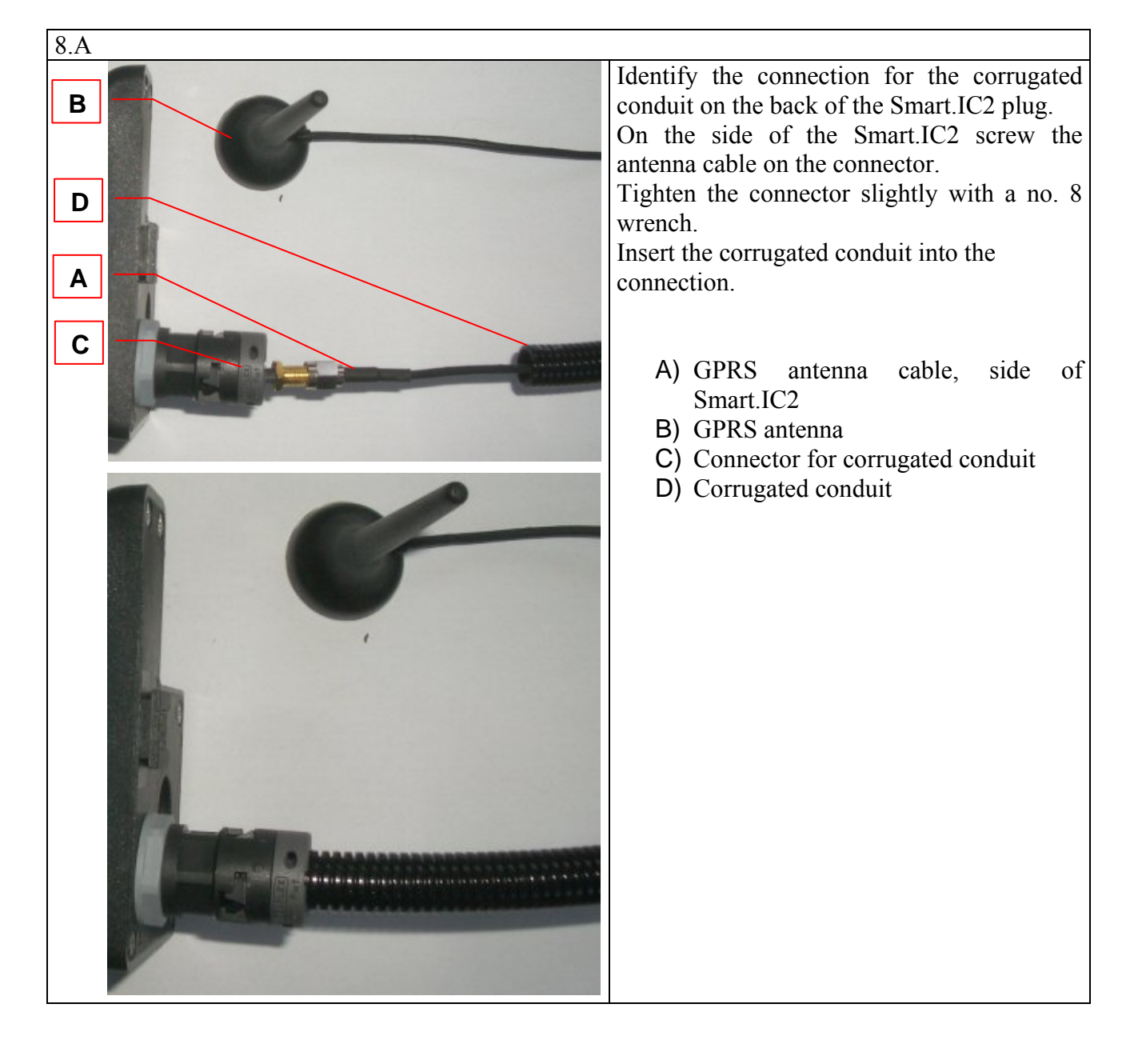

| 8.B    |                                                                                                    |
|--------|----------------------------------------------------------------------------------------------------|
|        | Place the antenna on top of a ferrous part of<br>the forklift, preferably in an area not shielded<br>by other metal parts.<br>The antenna base is composed of a magnet,<br>thereby favouring its positioning. |
| 8.     |                                                                                                    |
|        | Lay the corrugated conduit along the battery cables.                                                                                                    |
|        | Fasten the corrugated conduit with bands without putting it under tensile stress.                                                                                                    |
|        | Sometimes it may be useful to wrap the corrugated conduit of the antenna to a battery cable with insulating tape.                                                                                             |
| AT.ICZ | Note: Make sure that the corrugated conduit<br>of the antenna and the cable inside it are not<br>damaged when closing the hood or by any<br>other mechanical part of the forklift.                            |

### 9 Communication with other devices

Smart.IC2 V3 has the following serial interfaces to communicate with external devices:

- Galvanically isolated RS485
- Galvanically isolated CAN bus

NOTES:

- RS485 and CAN bus are on the same galvanic area
- both the CAN line and the RS485 line terminate in the SMART.IC2 unit with a  $120\Omega$  resistor

The signals are available on terminals in the Smart.IC2 V3 unit. The signals and relative terminals are presented in the table.

| Other Devices |        |                  |  |  |
|---------------|--------|------------------|--|--|
| CAN+          | Pole 4 |                  |  |  |
| CAN-          | Pole 5 |                  |  |  |
| RS485_A (+)   | Pole 6 | brown wire*      |  |  |
| RS485_B (-)   | Pole 7 | Blue/white wire* |  |  |

\*Colors refer to SmartKey – SmartEnergy provided by Alfa Progetti.

Some connections are described below.

WARNING: The DEVICE SHOULD NOT BE CONNECTED TO THE POWER SOURCE during the following activities.

NOTE: It is assumed that an appropriately sized cable gland is already installed on the back cover.

#### 9.1 Communication with SmartKey and SmartEnergy

Communication with the SmartKey display and the SmartEnergy family battery chargers occurs by means of the RS485 serial port.

The connection is made by means of a two-wire cable. One end of the cable is connected to the Smart.IC2 V3, the other to the battery connector's auxiliary contacts.

The connection with Smart.IC2 V3 is shown below. For the connection to the external devices end, refer to the relative manuals, making sure that on both ends the couplings are between corresponding signal pairs (RS485\_A with RS485\_A, RS485\_B with RS485\_B).

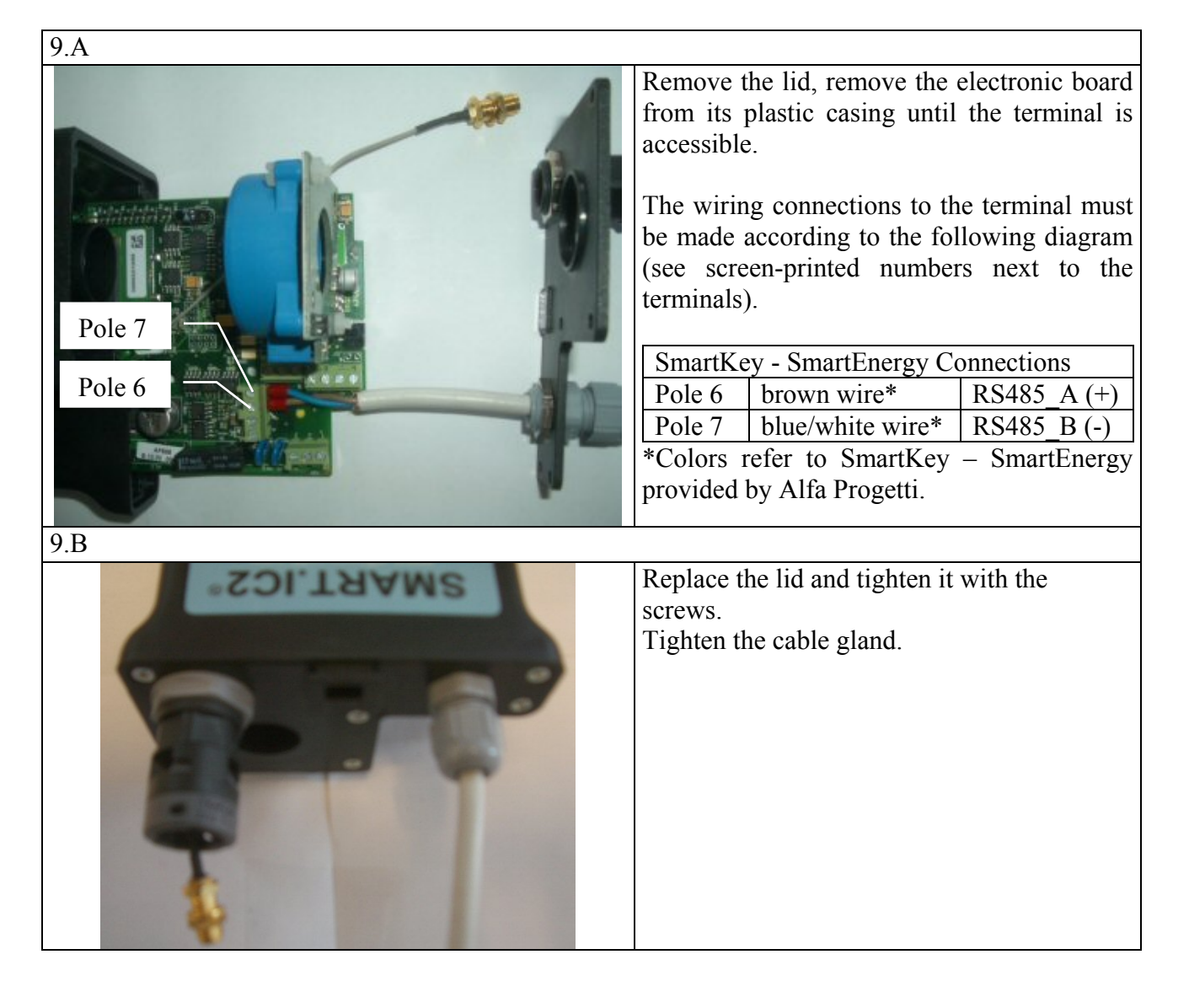

### **10 Programming**

Once installed, Smart.ON needs to get some information to work correctly.

For this purpose it is necessary to connect it to a PC equipped with the SmartViewII program for Windows. This can be done through an infrared port.

### 10.1 Making it ready

- Connect the infrared adapter to the PC (AP160 adapter to a RS232 port, or AP160UIR adapter to an USB<sup>1</sup> port)
- Trigger the SmartViewII program
- Insert the Password for level 2
- Press the "Connect" pushbutton

### 10.2 Setting of date / time

- Select the "Programming" TAB
- Press the "Set clock"<sup>2</sup> push-button
- Select the "Monitor" TAB and check data in the box showing date and time

### 10.3 Programming of operating parameters

The operating parameters allow Smart.ON to collect data correctly during the normal operation. Therefore they have to be compiled very carefully.

For more details, please see the user manual of the SmartViewII program.

| Ionitor Info                                                      | Old Data OLD D                                     | ata Info Diagram                                         | Daily Pro              | ogramming Associations ,                                                                       | Averages   S           | tatistics   Comn      | nunications            |
|-------------------------------------------------------------------|----------------------------------------------------|----------------------------------------------------------|------------------------|------------------------------------------------------------------------------------------------|------------------------|-----------------------|------------------------|
| -Nominal Para                                                     | meters                                             |                                                          |                        | Other Parameters                                                                               |                        |                       |                        |
| Battery Voltage<br>Battery Ah<br>Battery charge<br>Hall Sensor Cu | e<br>r current<br>irrent                           | 24 * (Volts)   580 * (Ah)   100 * (A)   400 * (A)        | T∨el.<br><b>⊏</b>      | External Temp. Sensor<br>Diagram Sampling Time<br>Electrolyte Sensor<br>Working Current Thresh | Present<br>off<br>nold | C Yes 4               | • No<br>(min) •<br>(A) |
| Discharge                                                         |                                                    |                                                          | (0                     | Current circuit                                                                                | Circuit 1 (Dir         | rect) <u> </u>        | ]                      |
| Forks Lock                                                        | y cnarging<br>Forklift Lock                        |                                                          | (0 = OTT)<br>(0 = Off) | Charge<br>Ah method                                                                            | • Yes (                | ° No                  |                        |
| Under-Disch.<br>Batt.discharge                                    | 1.70 • (V/ce)<br>d Thresh.(AhBS)                   | 30<br>80<br>1 00<br>(min)<br>(%)<br>(%)                  | (0 = Off)              | Smart CB monitoring<br>Opportunity charging                                                    | C Yes (<br>C Yes (     | ● No   □ 2 wi<br>● No | res control            |
| Sampling Time                                                     | V. Min Max                                         | 0 (sec)                                                  |                        | Recharging Incr. %<br>Voltage Threshold 2nd                                                    | 7<br>Stage 2           | .40 ▼ (%              | 6)<br>Ce)              |
| Band 0 = G                                                        | SM 900MHz + DC                                     | S 1800MHz                                                | •                      | 2nd Stage Charging tim                                                                         | ne 2                   | :00 (hh:)             | mm)                    |
| User ID                                                           | /smartvi                                           | Password                                                 |                        | Safety Timer 2nd Stage                                                                         | 6                      | :00 + (hh:            | mm)                    |
| Web Site<br>HTTP Port<br>Alternative We                           | smartw.<br>8888<br>b Site 85.47.10<br>TP Port 8888 | alfaprogetti.com<br>Self Sched<br>5.98<br>WEB Timeout 14 | uling                  | Autostart C Hours<br>C Second<br>Power S<br>C Off                                              | ds<br>Saving           | 0:05                  | (hh:mm)<br>(sec)       |
| 🕬 Send da                                                         | ata to SmartIC                                     | Read data                                                | from Sma               | artIC Set c                                                                                    | lock                   | D 🎯 D                 | efault                 |
| 7                                                                 |                                                    |                                                          |                        |                                                                                                |                        |                       | X <u>C</u> lose        |

SmartViewII: programming of the operating parameters

<sup>&</sup>lt;sup>1</sup> The AP160UIR device needs to be previously installed through a driver for Windows

<sup>&</sup>lt;sup>2</sup> The process transfers date and time on PC to Smart.ON: check that the PC dater is correctly set SmartIC2\_V3\_Installation and Use Manual\_V1.41\_GB.doc Page 28 of 34

- Select the "Programming" TAB
- Fill in the following fields:

| Battery Voltage               | Nominal voltage of the battery                                                       |  |  |
|-------------------------------|--------------------------------------------------------------------------------------|--|--|
| Battery Ah                    | Nominal capacity of the battery                                                      |  |  |
| Battery charging current      | Nominal current of the battery charger                                               |  |  |
| Hall Sensor Current           | Nominal value of the current sensor                                                  |  |  |
| Diagram sampling time         | Voltage and current log sampling times for graphs (1,, 127 min / 1,, 127 sec);       |  |  |
|                               | (default: 6 min)                                                                     |  |  |
|                               | NOTE: If expressed in seconds, the duration of cycles will be one hour at most       |  |  |
| External Temp. Sensor Present | External temperature sensor selection                                                |  |  |
| Electrolyte Sensor            | Input and operation of electrolyte level sensor selection                            |  |  |
| Working current threshold by  | See manual SmartViewII (default: 10A)                                                |  |  |
| contract                      |                                                                                      |  |  |
| Anti opportunity charging     | Forks lock setting for anti opportunity charging. See §1.7 Lock functions            |  |  |
| Forks Lock                    | Forks lock setting for low battery charge. See §1.7 Lock functions                   |  |  |
| Forklift Lock                 | Forklift Lock schedule setup button. See §1.7 Lock functions                         |  |  |
| Under-Discharge               | If the voltage is below the specified value (V/el) for the specified time (minutes), |  |  |
|                               | the capacity is forced to (100-AhBS)% of the nominal capacity Ah Battery if          |  |  |
|                               | greater than said value (default: 1.70 V/el, 30 minutes)                             |  |  |
| Battery discharged threshold  | Discharging below (100-AhBS)% of the nominal capacity the battery is                 |  |  |
| (AhBS)                        | considered discharged (default 80%)                                                  |  |  |
| Self discharge                | Self-discharged capacity every 24 hours (default: 1%)                                |  |  |
| Ah method                     | Charging mode selection: capacity (Yes) or time (No) (default: YES)                  |  |  |
| Smart CB monitoring           | Battery charger selection: SmartCB/SmartEnergy                                       |  |  |
| Opportunity charging          | Selection of scheduled counting of working cycles (opportunity charging mode)        |  |  |
|                               | (default: No)                                                                        |  |  |
| Self Alignment Ah             | Access button to set the Self alignment parameters                                   |  |  |
| Kecharging Incr. %            | Percentage of energy dissipated during charging stage (default: 7%)                  |  |  |
| Voltage Infeshold 2nd Stage   | Gas production voltage threshold. Determines the transition from the first to the    |  |  |
| and Store Charging time       | Time after exceeding the Voltage Threshold and Stage to and the charge for           |  |  |
| 2nd Stage Charging time       | timed recharges and in the alignment evels (default: 2:00 hours)                     |  |  |
| Safety timer 1st Stage        | If the voltage has not reached the Voltage Threshold 2nd Stage within this time      |  |  |
| Safety timer 1st Stage        | neriod an alarm is generated (default: 10:00 hours)                                  |  |  |
| Safety timer 2nd Stage        | If the capacity has not reached the nominal value within this time period starting   |  |  |
| Safety timer 2nd Stage        | from the achievement of the Voltage Threshold 2nd Stage an alarm is generated        |  |  |
|                               | (default: 6:00 hours)                                                                |  |  |
| Autostart                     | Autostart time selection (only available when SmartCB is selected)                   |  |  |
| Setup                         | Button to select the daily autostart schedule if the energy savings function is      |  |  |
|                               | enabled (only available when SmartCB is selected)                                    |  |  |
| Band                          | GPRS module operating band                                                           |  |  |
| APN                           | APN Code of the GPRS network chosen                                                  |  |  |
| User ID                       | User ID of the GPRS network chosen                                                   |  |  |
| Password                      | Password of the GPRS network chosen                                                  |  |  |
| Servlet                       | WEB application                                                                      |  |  |
| Web Site                      | WEB application address                                                              |  |  |
| HTTP Port                     | GPRS Gateway                                                                         |  |  |
| Self Scheduling               | Access button to set the Auto Scheduling parameters                                  |  |  |
| Alternative Web Site          | WEB application alternative address                                                  |  |  |
| Alternative HTTP Port         | Alternative GPRS Gateway                                                             |  |  |
| WEB Timeout                   | Auto disconnect time on no GPRS link                                                 |  |  |

The Self alignment function automatically corrects the indication representing the charge available in the battery (Ah). The configurable parameters indicate the threshold beyond which the correction is performed, the maximum possible alignment and the number of samples on which the "Self Alignment" is based. The "Self Alignment" is allowed only if the alignment has already been done (see §Errore. L'origine riferimento non è stata trovata.).

| Default parameters: |     |
|---------------------|-----|
| Alignment Threshold | 10% |
| Max Alignment       | 10% |
| Num. of Samples     | 8   |

| Alignment Thresh | 10 | (% Ah Nom) |
|------------------|----|------------|
| Max Alignment    | 10 | (% Ah Nom) |
| Num. of Samples  | 8  |            |
|                  |    |            |

- Press the button "Send data to SmartIC" for the changes to take effect (for greater security check the operation by pressing the button "Read data from SmartIC" and verify that the parameters read are those entered)

NOTE: The work parameters can also be set in advance, before installing the device on the battery.

NOTE: To configure an S2 GPRS device it is possible to execute all the operations above through WEB after enabling the GPRS connection via SmartService.

In this case, instead of an IR adapter and the SmartView software program, the user needs a PC with internet access. The S2 GPRS device must have a SIM card installed, and the GPRS connection parameters (Web section of the Programming TAB) already set.

#### 10.4 Programming of associations

Associations are memory parameters which working cycles and diagrams, collected by Smart.ON during normal operation, refer to. Every time cycles and diagrams will be downloaded onto a PC, they will be identifiable and selectable thanks to the above mentioned parameters.

Therefore, these parameters too need to be compiled very carefully.

NOTE: filling in the association parameters is not binding. If you do it, choose carefully names and codes, avoiding to fill in the same parameters for different Smart.ON's.

For more details refer to the user manual of the SmartViewII program.

| UnLine - Smarti | C IIV3       |                     |                  |                     |                           |                 |
|-----------------|--------------|---------------------|------------------|---------------------|---------------------------|-----------------|
| Monitor   Info  | Old Data OLD | Data Info   Diagran | n Daily Programm | ning Associations A | verages   Statistics   Co | mmunications    |
| Associatio      | n Data       |                     |                  |                     |                           |                 |
| Customer        | BIANCH       | II SPA              |                  | Sma                 | artIC Serial Num.         |                 |
| Retailer        | ROSSI        | SRL                 |                  | BC                  | 90C005583                 |                 |
| User            | MABIO        |                     |                  | 0                   |                           | 1               |
| Pottony ID      | BATOO        | i01                 |                  | 🛞 Send Data         | 🛞 Rere                    | ad Data         |
| Dattery ID      | DATOO        |                     |                  |                     |                           |                 |
| Forklift True   | x ID  FL0000 | 1                   |                  |                     |                           |                 |
|                 |              |                     |                  |                     | Clear Table               |                 |
|                 |              | PR                  | EVIOUS USES O    | SMARTIC             |                           |                 |
| ID              | Customer     | Retailer            | User             | Battery ID          | Forklift Truck ID         | pntOld          |
| 0               |              | 0                   |                  |                     |                           | 0               |
| 0               |              |                     |                  |                     |                           | 0               |
| 0               |              |                     |                  |                     |                           | 0               |
| 0               |              |                     |                  |                     |                           | 0               |
| 0               |              |                     |                  |                     |                           | 0               |
| 5               | BIANCHI SPA  | ROSSI SRL           | MARIO            | BAT00001            | FL00001                   | 36              |
| 0               |              | 2                   |                  |                     |                           | 0               |
| 0               |              | ×                   |                  |                     |                           | 0               |
| 0               |              |                     |                  |                     |                           | 0               |
| 0               | 8            |                     |                  |                     |                           | 0               |
| 0               |              |                     |                  |                     |                           | 0               |
| 0               |              |                     |                  |                     |                           | 0               |
|                 |              |                     |                  |                     |                           |                 |
| 3               |              |                     |                  |                     |                           | X <u>C</u> lose |

SmartViewII: programming of the associations

- Select the "Associations" TAB
- Fill in the following fields:

| Customer          | Text identifying customer                     |
|-------------------|-----------------------------------------------|
| Retailer          | Text identifying dealer                       |
| User              | Text identifying user                         |
| Battery ID        | Text identifying battery serial number        |
| Forklift Truck ID | Text identifying forklift truck serial number |

- Press the "Send data" pushbutton and check if a string with the parameters put in appears in the table underneath.

NOTE: The programming of the associations can also be executed in advance in the workshop if all parameters are known.

NOTE: To configure an S2 GPRS device it is possible to execute all the operations above through WEB after enabling the GPRS connection via SmartService.

In this case, instead of an IR adapter and the SmartView software program, the user needs a PC with internet access. The S2 GPRS device must have a SIM card installed, and the GPRS connection parameters already set.

### 11 Alignment

To make Smart.IC2 V3 fully operational and therefore collect and subsequently supply all the data, it must acquire the real state of the battery. This is called ALIGNMENT and must be performed only once after connecting the device to the battery. During normal operation, the Smart.IC2 V3 device stays aligned by measuring and counting the inbound and outbound charge of the battery. **The alignment procedure involves** the execution of a traditional full charge, that is:

- The battery voltage reaches the value indicated in the configured "Voltage Threshold 2nd Stage" parameter (default: 2.4V/el)
- The charge continues after reaching this voltage for a period not shorter than that established with the configured "2nd Stage Charging Time" parameter (default: 2 hours).

After the alignment procedure, all LEDs are lit in the Battery mimic panel, indicating that the battery is fully charged.

It is recommended that the alignment procedure be run with the battery not fully charged.

**IMPORTANT:** Normally, the alignment is very easy to execute. It is enough to recharge the battery with a conventional battery charger. Nonetheless, it is not always possible to recharge a battery in the aforementioned conditions. This may be due to various reasons, including:

- The battery is already charged and the battery charger performs a charge that is too short
- The battery voltage does not reach the "Voltage Threshold 2nd Stage" configured (this happens, for instance, for gel battery chargers)
- The battery charger has a particular kind of charging curve.

In these cases it is possible to change the "Voltage Threshold 2nd Stage" and/or "2nd Stage Charging Time" parameters by reducing their values to facilitate the achievement of the alignment. However, it is good practice not to deviate much from the default values to avoid providing the Smart.IC2 V3 unit incorrect information about the real state of the battery.

#### NOTE: As long as the Smart.IC2 V3 is misaligned

- The red low battery LED flashes on the Mimic panel (unless the battery charge was forced using the procedure described in §1.8 )
- With SmartView:
  - In the Monitor TAB the battery charge status is replaced by the message "Ah Alignment not performed!!!"
  - In the OLD Data info TAB the graphic representation of the cycle is replaced by the message "Ah Alignment not performed!!!"
  - Elsewhere no battery charge reference values are displayed.

Even when Smart.IC2 V3 is not aligned, all parameters measured during the cycle (voltages, currents, temperatures, date and time) and the graphs are logged.

NOTE: The alignment procedure must be repeated each time the Smart.IC2 V3 is disconnected from the power supply.

| 12 TA1 - Codes f | or fastening components | (screws and |
|------------------|-------------------------|-------------|
| accessories)     |                         |             |

| РНОТО                                                                                                    | REF.       | COMPONENT                     | SIZE                |
|----------------------------------------------------------------------------------------------------|------------|-------------------------------|---------------------|
|                                                                                                    | V1         | P882F                         | 2.9x6.5 countersunk |
|                                                                                                    | V2         | P882CU / P882CO               | 3.5x13 countersunk  |
|                                                                                                    | <b>V</b> 3 | P882EU                        | 3.5x13              |
| Contraction of the second second second second second second second second second second second second second s                                                                                                    | V4         | P882C25 / P882C70 /<br>P882EU | 3.5x16              |
|                                                                                                    | V5         | P882B                         | M5x30               |
| Contraction of the second second seco |            | P882                          | M6x45               |
|                                                                                                    | • * *      | P883E                         | M6x45               |
|                                                                                                    | V8         | P882                          | M6x50               |
|                                                                                                    | V9         | P883U160 / P883U320           | M6x50 countersunk   |
|                                                                                                    | V10        |                               | M4x20               |

|   | D1 | P882B      | 5MA             |
|---|----|------------|-----------------|
| - | D2 | P883E      | 6MA cylindrical |
| • | D3 | Dado P883U | 6MA             |

| 0 | <b>R1</b> | P882EU              | M4 D9  |
|---|-----------|---------------------|--------|
| 0 | R2        | P882EU              | M4 D12 |
| 0 | R3        | P883U160 / P883U320 | M6 D12 |

### 13 TV2 - KIT components (materials lists)

| Unit     | Code      | Description                                             | Q.ty |
|----------|-----------|---------------------------------------------------------|------|
| •        | <b>S2</b> | SMARTIC II                                              |      |
| 2410     | AP882     | ELECTRONIC CARD FOR SMART.IC II                         | 1    |
| 100      | P882      | PLASTICS CASE OF SMART.IC II                            | 1    |
|          | P882CU    | SMARTIC CLAMP WITHOUT CONNECTOR FOR SMART CB            | 1    |
|          | P882C25   | SMARTIC ADAPTER FOR 25MM <sup>2</sup> CABLE             | 1    |
| 20       | P882C70   | SMARTIC ADAPTER FOR 70MM <sup>2</sup> CABLE             | 1    |
| 0        | P882EU    | SMARTIC BRACKET ADAPTER FOR USA-TYPE BATTERY CONNECTOR  | 1    |
|          | P882B     | CABLE CLAMP FOR INSTALLATION OUTSIDE THE CONNECTOR      | 1    |
|          |           |                                                         |      |
|          |           |                                                         |      |
|          |           |                                                         |      |
|          | S2GPRS    | SMARTIC II WITH GPRS                                    |      |
| STORE OF | AP882GPRS | ELECTRONIC CARD FOR SMART.IC WITH GPRS                  | 1    |
|          | ANT882    | GPRS ANTENNA                                            | 1    |
|          | P882      | PLASTICS CASE OF SMART.IC II                            | 1    |
|          | P882CU    | SMART.IC CLAMP WITHOUT CONNECTOR FOR SMART CB           | 1    |
|          | P882C25   | SMART.IC ADAPTER FOR 25MM <sup>2</sup> CABLE            | 1    |
|          | P882C70   | SMART.IC ADAPTER FOR 70MM <sup>2</sup> CABLE            | 1    |
|          | P882EU    | SMART.IC BRACKET ADAPTER FOR USA-TYPE BATTERY CONNECTOR | 1    |
|          | P882B     | CABLE CLAMP FOR INSTALLATION OUTSIDE THE CONNECTOR      | 1    |

### **14 Specifications**

Some useful technical information is reported below.

#### STORABLE DATA:

| Storable working cycles | 400                                                   |
|-------------------------|-------------------------------------------------------|
| Storable graph data     | 12,000 samples (equal to 50 days with sampling        |
|                         | every 6 minutes)                                      |
| Storable daily data     | The unit stores the work data of the previous 30 days |

#### FIELD OF OPERATION:

| Cut-off switch T200 | batteries from 100 to 340Ah   |
|---------------------|-------------------------------|
| Cut-off switch T400 | batteries from 350Ah to 740Ah |
| Cut-off switch T800 | batteries from 750 to 1500Ah  |

#### ELECTRICAL/PHYSICAL SPECIFICATIONS

| Supply Min/max                     | 18V - 144V                    |
|------------------------------------|-------------------------------|
| Average power consumption          | S2 < 1.5W; S2GPRS < 2W        |
| Protection from internal breakdown | Fuse on the power input       |
| Contact Relay                      | 2A @ 30Vdc (Vmax = 50Vdc/Vac) |
| Operating temperature              | -20°C to +50°C                |

#### PHYSICAL SPECIFICATIONS

| Size (external dimensions)      | 100mm x 60mm x 142mm |
|---------------------------------|----------------------|
| Overall antenna connector (min) | 60mm                 |
| Weight                          | 350g                 |
| Degree of protection            | IP 42                |